# Информационная система AnCom Регистратор

# ТЕХНИЧЕСКОЕ ОПИСАНИЕ И ИНСТРУКЦИЯ ПО ЭКСПЛУАТАЦИИ

# ИЭ 4035-018-11438828-13

Декларация о соответствии модемов AnCom RM "Правилам применения абонентских станций (абонентских радиостанций) сетей подвижной радиотелефонной связи стандарта GSM-900/1800" зарегистрирована в Федеральном агентстве связи РФ регистрационный №: МТ-2944 от 14.05.2009

Декларация о соответствии модемов AnCom RM Техническим регламентам TC: "О безопасности низковольтного оборудования", "Электромагнитная совместимость технических средств", зарегистрирована Федеральной службой аккредитации «РОСАККРЕДИТАЦИЯ» регистрационный №: RU Д-RU.МЛ26.В.00196 от 29.07.2014

версия документации D1.03

# Содержание

| 1 Общие       | е сведения                                                   | 4        |
|---------------|--------------------------------------------------------------|----------|
| 1.1 Co        | остав системы AnCom Регистратор (далее – система)            | 4        |
| 1.2 Xa        | арактеристики логгера AnCom RM/К                             | 4        |
| 1.2.1         | Система обозначения логгера AnCom RM/К                       | 4        |
| 1.2.2         | Встроенная система измерения и управления (СИУ)              | 5        |
| 1.2.3         | Формирование сообщений по SMS или GPRS                       | 5        |
| 1.2.4         | Исполнение                                                   | 7        |
| 1.2.5         | Условия эксплуатации и показатели надежности                 | 7        |
| 1.3 Xa        | арактеристики отчетов                                        | 8        |
| 1.3.1         | Доступ к отчетам                                             | 8        |
| 1.3.2         | Типы отчетов                                                 | 8        |
| 2 Поряд       | ок развертывания системы                                     | 9        |
| 2.1 Ин        | нсталляция компонентов сервера                               | 9        |
| 2.1.1         | Системные требования                                         | 9        |
| 2.1.2         | Специфические настройки OC Windows Server 2008 R2 Standard   | 10       |
| 2.1.3         | Специфические настройки БД Microsoft SQL Server 2008 R2      | 12       |
| 2.1.4         | Инсталляция сайта                                            | 14       |
| 2.1.5         | Инсталляция ПО AnCom Registrator                             | 15       |
| 2.2 Ha        | астройка логгера                                             | 16       |
| 2.3 Ин        | нсталляция настроенного логгера                              | 17       |
| 2.4 3a        | мена источника питания                                       | 18       |
| 3 ПО Ar       | Com Registrator: настройка логгеров, БД, приема сообщений    | 19       |
| 3.1 Ha        | астройка логгеров и БД                                       | 19       |
| 3.1.1         | Модем – подключение настраиваемого логгера                   | 19       |
| 3.1.2         | Служба – запуск, прием сообщений, источник данных ОДВС       | 20       |
| 3.1.3         | Создание и управление элементами системы                     | 22       |
| 3.1.4         | Настройки в рамках элемента – логгера и базы данных          | 23       |
| 3.1.5         | Недоступные для редактирования заводские настройки логгера   | 33       |
| 3.2 Oi        | писание структуры БД Microsoft SQL Server                    | 34       |
| 3.2.1         | Записи в таблицы БД при создании элемента в ПО AnCom Registr | rator.34 |
| 3.2.2         | Комментарии к записям в таблицы БД                           | 37       |
| 3.2.3         | Отображение в БД причин cause аварийных сообщений            | 37       |
| 4 ПО DS       | S_RM: локально проверить СИУ и скачать архив логгера         | 39       |
| <b>4.1</b> Па | араметры информационной системы                              | 39       |
| 4.1.1         | Подключение логгера: Параметры соединения СИУ                | 39       |
| 4.1.2         | Проверка СИУ: СИУ RM_К                                       | 39       |
| 4.1.3         | Скачивание архива: SMS регистратор                           | 40       |
| 5 Demo-       | доступ в систему www.registrator.ancom.ru                    | 41       |
| 5.1 Te        | стовый вход без регистрации – ознакомление с системой        | 41       |
| 5.2 Te        | стовый вход с регистрацией – изучение системы                | 41       |
| 5.3 Pe        | жим опытной эксплуатации – логгеры у Вас, сервер у нас       | 42       |
| 6 Админ       | истратор. Настройки доступа                                  | 43       |

| 6.1 Первоначальный вход в систему                         | 43         |
|-----------------------------------------------------------|------------|
| 6.2 Настройки сайта                                       | 43         |
| 6.3 Настройки сайта – Главная страница                    | 43         |
| 6.4 Настройки сайта – Пользователи и роли                 | 44         |
| 6.5 Настройки сайта – логгеры и роли                      | 45         |
| 6.6 Настройки сайта – Общие                               | 46         |
| 7 Диспетчер. Формирование отчетов                         | 47         |
| 7.1 Домашняя страница                                     | 47         |
| 7.2 Конфигурация                                          |            |
| 7.3 Карта                                                 | 50         |
| 7.4 Отчеты                                                |            |
| 7.4.1 Выбор типа и настройка отчета                       |            |
| 7.4.2 Навигация и вывод                                   |            |
| 7.4.3 Сопроводительные данные. Присутствуют в каждом отч  | аете53     |
| 7.4.4 Аварийные сообщения                                 | 53         |
| 7.4.5 Состояние логгеров                                  | 54         |
| 7.4.6 Давление                                            | 56         |
| 7.4.7 Расход                                              | 57         |
| 7.4.8 Дискретные входы                                    |            |
| 7.4.9 Оборудование                                        |            |
| 7.5 Формат аварийного SMS-сообщения (Alarm) для сотовых т | елефонов60 |
| 8 Приложение                                              | 61         |
| 8.1 Интерфейс RS-485 для настройки логгера                | 61         |
| 8.2 СИУ "регистратор"                                     |            |
| 8.2.1 Подключение датчиков                                | 62         |
| 8.2.2 Структурная схема                                   | 64         |
| 8.3 Габаритный чертеж                                     | 65         |
| 8.4 Потребляемая мощность                                 | 65         |

# 1 Общие сведения

## 1.1 Состав системы AnCom Регистратор (далее – система)

| Элемент                                          | Описание                                                                                                    | Комментарий                                                                                                    |
|--------------------------------------------------|----------------------------------------------------------------------------------------------------|----------------------------------------------------------------------------------------------------|
| Логгер AnCom RM/K                                | Логгер расхода и давления<br>жидкостей и газов во<br>влагозащитном корпусе, с<br>автономным питанием и<br>встроенным GSM-модемом для<br>отправки сформированных<br>сообщений. | Ответная часть соединителя<br>питания и две батареи входят в<br>комплект поставки.<br>GSM антенна, SIM-карта и<br>конвертор для подключения к<br>компьютеру не входят в комплект<br>поставки. |
| Программное обеспечение<br>AnCom Registrator     | Программа настройки логгеров,<br>базы данных и служба для приема<br>сообщений AnCom Registrator.                                                                              | База данных не входит в комплект поставки.                                                                                                    |
| Программное обеспечение<br>AnCom Web Registrator | Сайт для формирования Web-<br>отчетов.                                                                                                    | Web-отчеты         доступны         для           просмотра         средствами           стандартных         Web-браузеров.                                                                   |

#### 1.2 Характеристики логгера AnCom RM/К

Логгер AnCom RM/К разработан и произведен в России компанией ООО "Аналитик-TC" («Аналитик ТелекомСистемы») под торговой маркой AnCom.

1.2.1 Система обозначения логгера AnCom RM/К

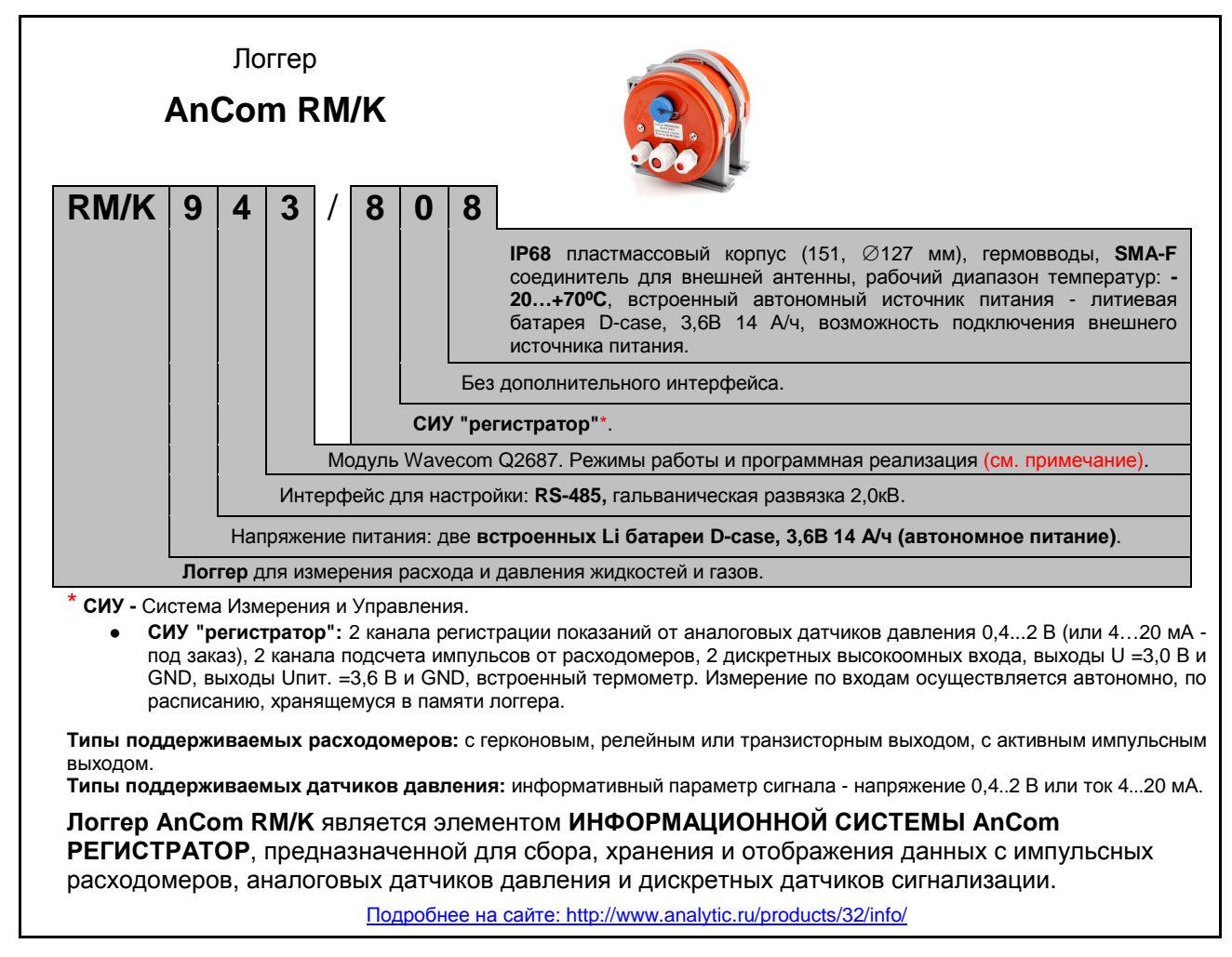

| Характеристика                          | Описание                                                                                                    | Комментарий                                                                                                    |
|-----------------------------------------|----------------------------------------------------------------------------------------------------|----------------------------------------------------------------------------------------------------|
| 2 счетных канала С1, С2                 | Для подключения расходомеров,<br>частота до 100 Гц.<br>Разрядность счетчиков 32 бита.<br>Фильтрация дребезга контактов.                                                                                                    | Регистрируются на выбор:<br>либо показания счетчиков,<br>либо аналоговых датчиков.<br>Периодичность опроса каналов<br>может принимать целое значение<br>от 1 мин. до 1440 мин. (24 час),<br>кратное 1 мин.                                                                                                    |
| 2 аналоговых канала IN3, IN4            | Для подключения датчиков<br>давления.<br>0,42 В, либо 420 мА (по<br>индивидуальному заказу).<br>Управляемый выход питания<br>внешнего датчика (подключается<br>только на время измерения,<br>уровень напряжения 3,43,6 В).<br>Погрешность преобразования по<br>отношению к полной шкале<br>02 В / 420 мА, ≤ 1%. | Массив значений,<br>регистрируемых с заданной<br>периодичностью, будет передан<br>на диспетчерский пункт в<br>соответствии с установленной<br>периодичностью формирования<br>сообщений.<br>Контролироваться могут значения<br>на всех каналах: при выходе<br>контролируемого параметра за<br>заданные пределы (minmax),<br>будет сформировано аварийное<br>сообщение. |
| 2 дискретных канала IN1, IN2            | Для подключения датчиков телесигнализации.<br>Высокоомные входы 0,42 В.<br>Питание шлейфов датчиков 3 В.                                                                                                    | Контроль: при изменении<br>состояний входов, будет<br>сформировано аварийное<br>сообщение.                                                                                                    |
| 2 канала управления OUT1, OUT 2         | Для подключения реле.<br>Выходы типа «открытый коллектор».                                                                                                    | Не доступны в настоящем<br>варианте исполнения логгера.                                                                                                    |
| Встроенный датчик температуры           | Оценка температуры окружающей<br>среды.<br>Периодичность опроса 15 мин.                                                                                                    | Контроль: при выходе<br>температуры за заданные пределы<br>(minmax), будет сформировано<br>аварийное сообщение.                                                                                                    |
| Встроенный датчик напряжения на батарее | Периодичность опроса 1 час.                                                                                                    | При напряжение на батарее ниже<br>нормы, будет сформировано<br>аварийное сообщение.                                                                                                    |

#### 1.2.2 Встроенная система измерения и управления (СИУ)

# 1.2.3 Формирование сообщений по SMS или GPRS

| Характеристика          | Описание                                                                                                    | Комментарий                                                                                                    |
|-------------------------|----------------------------------------------------------------------------------------------------|----------------------------------------------------------------------------------------------------|
| Периодические сообщения | Периодичность формирования<br>сообщений может принимать<br>целое значение от 15 мин. до 1440<br>мин. (24 час), кратное 15 мин.<br>Состав сообщений:<br>дата и время формирования;<br>массив регистрируемых<br>значений (давление/расход) и<br>значение нерегистрируемого<br>параметра (расход/давление) на<br>момент формирования<br>сообщения; | Модуль СИУ в режиме<br>пониженного энергопотребления<br>контролирует нештатные<br>ситуации, считает импульсы от<br>приборов измерения расхода<br>жидкостей и газов, либо ведет<br>учет показаний аналоговых<br>датчиков давления, а также<br>контролирует соответствие<br>измеряемых параметров заданным<br>нормам (minmax).<br>Периодически (период |

|                                | уровень температуры;<br>состояние заряда батареи;<br>состояние дискретных входов.                                                                                                    | настраивается пользователем) или<br>при возникновении нештатных<br>логгер выходит из режима<br>пониженного энергопотребления,                                                |
|--------------------------------|----------------------------------------------------------------------------------------------------|----------------------------------------------------------------------------------------------------|
|                                | Аварийные сообщения<br>формируются однократно, сразу<br>по возникновении нештатной<br>ситуации:<br>выход контролируемого<br>параметра (значение расхода или<br>давления) за заданные пределы<br>(minmax);                                                                                          | и отправляет сообщение на<br>диспетчерский пункт.<br>Предыдущие неотправленные<br>сообщения отправляются при<br>последующих сеансах связи (не<br>более 24 сообщений за раз). |
| Аварийные сообщения            | изменение состояний дискретных<br>входов;<br>выход температуры за заданные<br>пределы (minmax);<br>напряжение на батарее ниже<br>нормы.<br>Аварийные сообщения, не<br>зависимо от выбранного Типа<br>связи (SMS или GPRS), могут<br>дублироваться на сотовые<br>телефоны в текстовом виде<br>(SMS) | Все типы сообщений<br>архивируются во внутренней<br>памяти модема (на 720 последних<br>сообщений) и доступны по<br>чтению через интерфейс RS-485.                            |
| Синхронизация встроенных часов | С серверами точного времени.                                                                                                    |                                                                                                    |
| Независимый сторожевой таймер  | Аппаратный перезапуск при зависании GSM модуля.                                                                                                    |                                                                                                    |

# 1.2.4 Исполнение

| Характеристика                         | Описание                                                                                                    | Комментарий                                                                       |
|----------------------------------------|----------------------------------------------------------------------------------------------------|-----------------------------------------------------------------------------------|
| Автономная работа.                     | От батареи, до 5 лет.<br>Установка одной или двух (для<br>увеличения времени автономной<br>работы) батарей. | Литиевая батарея D-case 3,6 B,<br>14 A/ч.                                         |
| Course and DCS                         | 6 = Пыленепроницаемое.                                                                                      | Пыль не может попасть в<br>устройство. Полная защита от<br>контакта.              |
| Степень защиты 1968.                   | 8 = Длительное погружение на<br>глубину более 1м.                                                           | Полная водонепроницаемость.<br>Устройство может работать в<br>погружённом режиме. |
| Рабочий диапазон температур            | -20+70C                                                                                                    |                                                                                   |
| SMA-F соединитель для внешней антенны. | Подключение внешней, в т.ч.<br>влагозащищенной антенны GSM-<br>диапазона.                                   |                                                                                   |
| Интерфейс RS-485                       | Только для настройки и<br>локального считывания архива<br>сообщений.                                        |                                                                                   |
| Пластмассовый корпус                   | 151, Ø127 мм, 3 гермоввода и 1 герморазъем.                                                                 |                                                                                   |
| Вес (в упаковке)                       | 0,5 кг.                                                                                                    |                                                                                   |

#### 1.2.5 Условия эксплуатации и показатели надежности

| Характеристика                                               | Описание                                                                                                    | Комментарий |
|--------------------------------------------------------------|----------------------------------------------------------------------------------------------------|-------------|
| Условия отправки формируемых сообщений.                      | Местность, в которой<br>применяется логгер, должна<br>входить в зону покрытия<br>используемого оператора GSM-<br>связи. |             |
| Показатели надежности                                        |                                                                                                    |             |
| <ul> <li>продолжительность<br/>непрерывной работы</li> </ul> | Не ограничена.                                                                                                    |             |
| • наработка на отказ Не менее 50000 часов.                   |                                                                                                    |             |
| <ul> <li>средний срок службы</li> </ul>                      | Не менее 10 лет.                                                                                                    |             |

# 1.3 Характеристики отчетов

# 1.3.1 Доступ к отчетам

| Характеристика                              | Описание                                                                                                    | Комментарий                                                                                     |
|---------------------------------------------|----------------------------------------------------------------------------------------------------|-------------------------------------------------------------------------------------------------|
| Составление Отчетов через Web-<br>интерфейс | Вход в систему через стандартный браузер.                                                                            | Internet Explorer, Firefox, Chrome,<br>Opera.                                                   |
| Многопользовательская система               | Неограниченное число учетных<br>записей с разным уровнем<br>доступа к оборудованию.                                  | Вход в систему защищен логином и паролем.                                                       |
| Управление доступом                         | Каждому участнику системы<br>доступно для составления<br>Отчетов только разрешенное<br>Администратором оборудование. | Оперативное управление<br>доступом за счет объединения<br>оборудования в Группы и<br>Подгруппы. |

#### 1.3.2 Типы отчетов

| Характеристика                                                 | Описание                                                                                        | Комментарий |
|----------------------------------------------------------------|-------------------------------------------------------------------------------------------------|-------------|
|                                                                | Расположение логгеров                                                                           |             |
| Kapтa Google и OSM                                             | Состояние канала связи                                                                          |             |
|                                                                | Индикация аварийных сообщений                                                                   |             |
| Оперативное составление Отчетов<br>с привычными Конфигурациями | Совокупность настроек для составления Отчетов, доступная для сохранения и последующих загрузок. |             |
|                                                                | Отображение: графики и таблицы                                                                  |             |
| Визуализация и вывод Отчетов                                   | Сохранение: офисный документ, web-страница, изображение                                         |             |
|                                                                | Печать                                                                                          |             |
|                                                                | Аварийные сообщения                                                                             |             |
|                                                                | Состояние логгеров                                                                              |             |
| Глубина мониторинга и                                          | Давление                                                                                        |             |
| типы Отчетов                                                   | Расход и Баланс                                                                                 |             |
|                                                                | Дискретные входы                                                                                |             |
|                                                                | Оборудование (паспорт узла учета)                                                               |             |

# 2 Порядок развертывания системы

# 2.1 Инсталляция компонентов сервера

#### 2.1.1 Системные требования

| Системные требования                                                                        | Рекомендуемые                                                                         | Минимальные                                                                                                    |
|---------------------------------------------------------------------------------------------|---------------------------------------------------------------------------------------|----------------------------------------------------------------------------------------------------|
| Операционная система (ОС)                                                                   | Windows Server 2008 R2<br>Standard x64                                                | Windows Server 2003 x86                                                                                                    |
| Пакет Net Framework                                                                         | 4.0+Lang Pack Rus                                                                     | 3.5 SP1                                                                                                    |
| Internet Information Server                                                                 | 7                                                                                     | 6                                                                                                    |
| SMTP - server                                                                               | +                                                                                     | -                                                                                                    |
| Microsoft SQL Server<br>– база данных для хранения<br>сообщений всех логгеров в<br>системе. | 2008 R2 Standard                                                                      | 2005 Express                                                                                                    |
| Серверный компьютер                                                                         | Требования к серверному<br>компьютеру определяются<br>выбором ОС и версии SQL Server. | Требования к программной<br>продукции Microsoft основаны на<br>информации с официального<br>сайта <u>http://www.microsoft.com</u><br>Бесплатная версия Microsoft SQL<br>Server 2008 R2 Express имеет<br>ограничения (не более):<br>• 1 физический процессор,<br>• 1 ГБ ОЗУ, |

#### 2.1.2 Специфические настройки OC Windows Server 2008 R2 Standard

| Настройка: Пуск→<br>Администрирование→<br>Диспетчер сервера                          | Описание                                                                                                    | Комментарий                                                                                                    |
|--------------------------------------------------------------------------------------|----------------------------------------------------------------------------------------------------|----------------------------------------------------------------------------------------------------|
| Установка роли сервера                                                               | Роли→Добавить роли<br>→Мастер добавления ролей:<br>• ☑ Веб-сервер (IIS)                                                                                                    |                                                                                                    |
| Установка дополнительных компонентов Веб-сервера (IIS)                               | <ul> <li>→Разработка приложений</li> <li></li></ul>                                                                                                    | Закончить установку,<br>руководствуясь подсказками<br>мастера установки.                                                                                                    |
| Копирование файлов сайта<br>AnCom Web Registrator                                    | в директорию «<диск с<br>системой>:\inetpub\wwwroot».                                                                                                    | Перед этим – удалить содержимое<br>директории.                                                                                                    |
| Установка дополнительных<br>компонентов сервера:<br>Net Framework, SMTP              | Компоненты→Добавить компоненты<br>→Мастер установки компонентов:<br>• ☑ Возможности .Net<br>framework 3.5.1<br>• ☑ Сервер SMTP<br>• Служба активации<br>процессов Windows<br>• ☑ все сопутствующие<br>компоненты, которые<br>предложит мастер установки.                                                                                                    | Иные компоненты отмечать не<br>требуется.<br>Закончить установку,<br>руководствуясь подсказками<br>мастера установки.                                                                                                    |
| Установка дополнительных<br>компонентов сервера:<br>пакет Microsoft .NET Framework 4 | с сайта Microsoft.                                                                                                    | Для обеспечения полноценной<br>русификации пунктов меню<br>рекомендуется также установить<br>Языковой пакет полного выпуска<br>Microsoft .NET Framework 4<br>(x86/x64) с сайта Microsoft.                                                                                                    |
| Настройка дополнительных<br>компонентов сервера:<br>NET Framework 4                  | Роли→ Веб-сервер (IIS) →<br>Диспетчер служб IIS<br>→Подключения→Сайты<br>→Default Web Site→Действия<br>→Дополнительные параметры<br>• Пул приложений =<br>☑ ASP.NET v4.0                                                                                                    | Чтобы установить страницу по<br>умолчанию, нужно в секции IIS<br>выбрать «Документ по<br>умолчанию» и переместить<br>параметр «default.aspx» на самую<br>верхнюю строку: именно эта<br>страница является начальной для<br>данного сайта.                                                                                                    |
| Настройка дополнительных<br>компонентов сервера: SMTP                                | Конфигурация→Службы<br>→Протокол SMTP → Свойства →<br>Общие:<br>• Тип запуска:<br>⊠ Автоматически<br>Если данный сервер является<br>также почтовым, то дальнейшая<br>настройка не требуется.<br>Иначе нужно прописать адрес<br>почтового сервера и<br>аутентификационные данные для<br>него в<br>Роли→→Диспетчер служб IIS<br>→Подключения→Сайты<br>→Default Web Site<br>→Электронная почта (SMTP). | <ul> <li>Адрес электронной почты:@</li> <li>☑ Доставлять сообщения электронной почты на SMTP-сервер: (например, smtp.mail.ru)</li> <li>□ использовать localhost (снять флаг – почтовый сервер находящегося в другой сети)</li> <li>Порт: 25 (некоторые серверы могут использовать другой порт)</li> <li>Параметры проверки подлинности – ☑ Указать учетные данные@ (Установить Имя пользователя@ и Пароль)</li> </ul> |

|                                                                      |              | Настройка SMTP необходима для<br>возможности рассылки<br>пользователям системы писем с<br>подтверждением регистрации и<br>восстановлением пароля.<br> |
|----------------------------------------------------------------------|--------------|----------------------------------------------------------------------------------------------------|
| Панель управления → Брандмауэр<br>Windows → Разрешенные<br>программы | • ☑ acregsvc | Создать в работающих<br>брандмауэрах и антивирусах<br>правила для входящих<br>подключений.                                                            |

| 2.1.3 Специфические настройки БД | Microsoft SQL Server 2008 R2 |
|----------------------------------|------------------------------|
|----------------------------------|------------------------------|

| Настройка                                                                                                    | Описание                                                                                                    | Комментарий                                                                                                    |
|----------------------------------------------------------------------------------------------------|----------------------------------------------------------------------------------------------------|----------------------------------------------------------------------------------------------------|
| Загрузка бесплатного<br>дистрибутива Microsoft<br>SQL Server 2008 R2<br>Express                                                                  | осуществляется с сайта Microsoft.                                                                                                    | Загрузить файлы:<br>SQLEXPR_xRUS.exe<br>SQLManagementStudio_xRUS.exe                                                                                                    |
| Установка загруженных<br>файлов                                                                                                    | согласно указаниям мастера установки.                                                                                                    | На шаге «Выбор компонентов»<br>отметить все.<br>В настройке экземпляра<br>оставляем именованный<br>экземпляр «SQLExpress».                                                          |
|                                                                                                    | В директории<br>Windows\Microsoft.NET<br>\Framework_\v4.0.xxxxx<br>→запустить файл aspnet_regsql.exe<br>в поле Сервер (Server) дополнить                                                                                                    | 64-битной системе соответствует                                                                                                    |
| Настройка БД для работы<br>с сайтом                                                                                                    | именем экземпляра SQL-сервера:<br>«<имя_вашего_сервера>\SQLExpress»;<br>• в поле База данных (Database)<br>ввести WebSite_auth: это имя<br>прописано в настройках сайта как имя<br>БД для хранения информации о<br>пользователях.                                                                                                    | оч-оитной системе соответствует<br>папка Framework64.<br>v4.0.xxxxxx – последняя версия<br>Framework.<br><имя_вашего_сервера> = Имя<br>компьютера, отображаемое в<br>настройках ОС: |
|                                                                                                    | <ul> <li>→запустить файл aspnet_regsql.exe</li> <li>в поле Сервер (Server) дополнить<br/>именем экземпляра SQL-сервера:<br/>«&lt;имя_вашего_сервера&gt;\SQLExpress»;</li> <li>в поле База данных (Database)<br/>ввести registratorTest: это имя<br/>прописано в настройках сайта как имя<br/>БД для хранения информации о<br/>пользователях.</li> </ul> | Панель управления → Система →<br>Имя компьютера                                                                                                    |
| Диспетчер конфигурации<br>SQL Server (SQL Server<br>Configuration Manager) →<br>Сетевая конфигурация<br>SQL Server → Протоколы<br>для SQLExpress | Свойства ТСР/IР → Протокол:<br>• Общие → Включено – Да<br>Свойства ТСР/IР → IP-адреса:<br>• IPAll → TCP-порт –                                                                                                    | Для вступления в силу настроек,<br>перезапустить службу SQL Server.<br>Стандартный TCP-порт 1433;<br>если он занят – укажите иной.                                                  |

|                                                                                                    | Создание имени входа → Общие                                                                                                    |                                                                                                    |
|----------------------------------------------------------------------------------------------------|----------------------------------------------------------------------------------------------------|----------------------------------------------------------------------------------------------------|
|                                                                                                    | <ul> <li>Имя входа –</li> <li>Ироверка подлинности</li> </ul>                                                                                                    |                                                                                                    |
| Среда SQL Server<br>Management Studio →<br>Безопасность → Имена<br>входа → Создать имя<br>входа                    | <ul> <li>SQL Server:</li> <li>пароль</li> <li>□ Требовать использование политики паролей</li> <li>База данных по умолчанию – указать созданную БД (WebSite_auth)</li> </ul> | <ul> <li>Соединение с сервером:</li> <li>Тип сервера: Компонент Data Base Engine,</li> <li>Имя сервера: &lt;имя_вашего_сервера&gt;\SQLExpress</li> <li>Проверка подлинности Windows</li> </ul> |
|                                                                                                    | Создание имени входа →<br>Сопоставление пользователей<br>• ☑ для созданной БД и<br>пользователя                                                                             |                                                                                                    |
| Среда SQL Server<br>Management Studio $\rightarrow$<br>Безопасность $\rightarrow$ Имена<br>входа $\rightarrow$     | В созданном имени входа:<br>→ Сопоставление пользователей<br>☑ БД registratorTest                                                                                           | Членство в роли базы данных для<br>registratorTest:<br>• ☑ db_owner<br>• ☑ public                                                                                                    |
| Среда SQL Server<br>Management Studio $\rightarrow$<br>Сервер $\rightarrow$ Свойства $\rightarrow$<br>Безопасность | ✓ Серверная проверка подлинности SQL Server и Windows                                                                                                    |                                                                                                    |

#### 2.1.4 Инсталляция сайта

| Настройка                                                                            | Описание                                                                                                    | Комментарий                                                                                                    |
|--------------------------------------------------------------------------------------|----------------------------------------------------------------------------------------------------|----------------------------------------------------------------------------------------------------|
| Копирование файлов сайта<br>AnCom Web Registrator                                    | произведено в процессе настройки<br>ОС.                                                                                                    |                                                                                                    |
| Создание начального пользователя и иных параметров                                   | При подключении в строке сервер<br>повторяем «<имя вашего<br>сервера>\SQLExpress».<br>Среда SQL Server Management<br>Studio→Файл→Открыть→ Файл<br>Двойным щелчком левой клавиши                                                                                                    |                                                                                                    |
|                                                                                      | мыши выбрать файл<br>«anComAuth.sql».                                                                                                    | Нажать «Выполнить» либо клавишу F5.                                                                                                    |
| SQL-запрос на создание                                                               | Среда SQL Server Management<br>Studio→                                                                                                    | Запрос должен пройти без ошибок.                                                                                                    |
| необходимых таблиц (для данных с логгеров).                                          | Двойным щелчком левой клавиши<br>мыши открыть файл<br>«RMKSQLQuery.sql».                                                                                                    | Файлы скриптов входят в комплект поставки системы.                                                                                                    |
| Добавить свои таблицы (для пользовательских настроек в                               | Среда SQL Server Management<br>Studio→                                                                                                    |                                                                                                    |
| учетных записях сайта) и<br>хранимые процедуры в базу<br>данных логгеров             | Двойным щелчком левой клавиши<br>мыши открыть файл<br>«anComScript.sql».                                                                                                    |                                                                                                    |
| Настройка строк подключения:<br>Пуск→ Администрирование→<br>Диспетчер сервера → Роли | Роли→→Диспетчер служб IIS<br>→Подключения→Сайты<br>→Default Web Site<br>→ Строки подключения<br>→ ApplicationServices<br>• Сервер – путь к серверу и<br>экземпляру SQL Server (<имя<br>вашего сервера>\SQLExpress);<br>• База данных – имя базы<br>данных внутри экземпляра<br>SQL Server (website_auth). | строка подключения к базе<br>данных с пользователями; если<br>БД расположена в другом месте<br>или под другим именем, то тут<br>можно указать новые параметры.                                                 |
|                                                                                      | Роли→→Диспетчер служб IIS<br>→Подключения→Сайты<br>→Default Web Site<br>→ Строки подключения<br>→ registratorTestConnectionString                                                                                                    | строка подключения к базе<br>данных логгеров, для нее<br>аналогичным способом сверить<br>данные. С высокой долей<br>вероятности имя базы данных не<br>будет совпадать с именем,<br>установленным по умолчанию. |
| Настройка прав доступа сайта к БД                                                    | Если сайт находится на одном<br>сервере с БД, разрешить все:<br>Среда SQL Server Management<br>Studio→Файл→Открыть→ Файл<br>Двойным щелчком левой клавиши<br>мыши открыть файл<br>«anComPermission.sql».                                                                                                  | Если сайт и БД находятся на разных серверах, настройка прав должна проходить более осознанно.                                                                                                    |

| 2.1.5 | Инсталляция | ПО АпСот | Registrator |
|-------|-------------|----------|-------------|
|-------|-------------|----------|-------------|

| Настройка                                                               | Описание                                                                                                    | Комментарий                                                                                                    |
|-------------------------------------------------------------------------|----------------------------------------------------------------------------------------------------|----------------------------------------------------------------------------------------------------|
| Инсталляция                                                             | Запустить дистрибутив и<br>следовать указаниям Мастера<br>установки.                                                                                                    | <ul> <li>Служба приема сообщений<br/>AnCom Registrator и БД могут<br/>находиться:</li> <li>на одном компьютере –<br/>настройка логгеров (через<br/>USB-порт) и последующий<br/>прием сообщений от них<br/>осуществляется на сервере с<br/>БД и Web-интерфейсом;</li> <li>на разных компьютерах –<br/>настройка логгеров (через<br/>USB-порт) и последующий<br/>прием сообщений от них<br/>осуществляется на отдельном<br/>компьютере, подключенном<br/>по TCP к серверу с БД и Web-<br/>интерфейсом.</li> </ul> |
| Вход службы AnCom Registrator в систему под «Системной учетной записью» | Пуск $\rightarrow$ Администрирование $\rightarrow$ Службы $\rightarrow$ Служба AnCom Registrator $\rightarrow$ Свойства $\rightarrow$ Вход в систему                                                       | <ul> <li>С системной учетной<br/>записью.</li> <li>(Установлено по умолчанию)</li> </ul>                                                                                                    |
| запуск службы AnCom Registrator<br>RM после БД Microsoft SQL            | Под Административной учетной записью:<br>Пуск $\rightarrow$ Выполнить $\rightarrow$ cmd $\rightarrow$ ввод команды из «комментариев» sc config                                                             | scconfig"AnComRegistrator"depend="имяслужбыБДMicrosoft SQL"(Вбольшинствеслучаев"имяслужбыБДMicrosoftSQL"="MSSQL\$SQLEXPRESS")                                                                                                    |
| Прием сообщений                                                         | формируемых логгерами.                                                                                                    |                                                                                                    |
| • Тип связи SMS                                                         | Для приема входящих SMS-<br>сообщений от логгеров, к<br>компьютеру/серверу с постоянной<br>работающей службой AnCom<br>Registrator подключается GSM-<br>модем.                                             | Специфические настройки<br>приемного GSM-модема зависят<br>от его модели и приведены в<br>соответствующей инструкции по<br>эксплуатации.                                                                                                    |
| • Тип связи GPRS                                                        | Для приема пакетов данных от<br>логгеров, компьютер/сервер с<br>постоянной работающей службой<br>AnCom Registrator должен быть<br>подключен к сети Интернет и<br>иметь статический публичный IP-<br>адрес. | При отсутствии такой<br>возможности, сервер<br>подключается к локальной сети<br>оператора сотовой связи через<br>GPRS-модем.<br>SIM-карта GPRS-модема должна<br>иметь статический локальный IP-<br>адрес в сети того же оператора<br>связи, что и логгеры.<br>Специфические настройки<br>приемного GPRS-модема зависят<br>от его модели и приведены в<br>соответствующей инструкции по<br>эксплуатации.                                                                                                    |

# 2.2 Настройка логгера

| Настройка                                         | Описание                                                                                                    | Комментарий                                                                                 |
|---------------------------------------------------|----------------------------------------------------------------------------------------------------|---------------------------------------------------------------------------------------------|
| Активация логгера                                 | Перед началом настройки<br>необходимо активировать логгер.                                                                                                    |                                                                                             |
| • Снятие крышки                                   | Открутить фиксирующий винт на<br>задней крышке. Снять переднюю<br>крышку. При сборке логгера,<br>рекомендуется обработать обод<br>крышки демпферной смазкой<br>ПМС 10000. | При сборке не забудьте закрутить<br>фиксирующий винт.                                       |
| <ul> <li>Установка SIM-карты</li> </ul>           | Для установки SIM-карты<br>необходимо снять крышку<br>модема. Устанавливается только<br>основная SIM-карта (см. рис.).                                                    |                                                                                             |
| • Снятие блокировки                               | Вытащить за «язычок» блокиратор батареи.                                                                                                    | Блокиратор оснащен выступающим «язычком».                                                   |
| <ul> <li>Активация батарей</li> </ul>             | Подключить к батарее нагрузку<br>10 Ом на 1560 с.<br>Напряжение активированной<br>батареи должно быть ≥ 3,4 В.                                                            |                                                                                             |
| Настройка логгера и создание таблиц в базе данных | Создание таблиц в БД происходит<br>одновременно с настройкой<br>логгеров в графическом<br>интерфейсе ПО AnCom<br>Registrator.                                             | Подключение логгера к серверу<br>производится по интерфейсу RS-<br>485 через USB-конвертер. |

# 2.3 Инсталляция настроенного логгера

| Настройка                                                                | Описание                                                                                                    | Комментарий                                                                                                    |
|--------------------------------------------------------------------------|----------------------------------------------------------------------------------------------------|----------------------------------------------------------------------------------------------------|
| Выбор места установки логгера и антенны                                  | В большинстве случаев<br>правильнее удлинить кабель<br>интерфейса и расположить логгер<br>около точки, где обеспечивается<br>высокий уровень входного<br>сигнала и максимальное<br>количество видимых сот, чем<br>использовать антенну с проводом<br>большей длинны.                                                           | При инсталляции логгеров внутри<br>колодцев рекомендуется выносить<br>внешнюю влагозащищенную (IP<br>68) антенну за стенки колодца,<br>выводя ее к поверхности земли<br>(антенна должна оставаться<br>неглубоко под землей, но вне<br>колодезной шахты).                                                                                                    |
| Крепление                                                                | Логгер оснащен хомутами для крепления на стену.                                                                                                    |                                                                                                    |
| Порядок подключения датчиков                                             |                                                                                                    |                                                                                                    |
| <ul> <li>подключение внешней<br/>антенны и датчиков к логгеру</li> </ul> | осуществляется при отключенном первичном питании датчиков.                                                                                                    | Подключение<br>осуществляется экранированными<br>кабелями через гермовводы и<br>герморазъем, обеспечивающие<br>герметизацию внутренней части<br>логгера.<br>В неиспользуемые гермовводы –<br>установить заглушки.<br>ЗАПРЕЩАЕТСЯ подключать к<br>интерфейсам логгера цепи<br>интерфейсов другого типа.                                                        |
| • подача питания                                                         | после подключения внешних<br>цепей осуществляется включение<br>питания датчиков.                                                                                                    |                                                                                                    |
| Отложенный запуск логгера                                                | ввод логгера в штатный режим<br>работы, при котором он начнет<br>выходить на связь в соответствии<br>с заданными настройками,<br>осуществляется магнитным<br>переключателем.                                                                                                    | Прислонить магнит к стенке<br>логгера, с внутренней стороны<br>которой расположен геркон,<br>обозначенный надписью «TEST»<br>на внутренней пластине с<br>обозначениями входов.<br>При установке соответствующей<br>возможности в логгере через ПО<br>Registrator.<br>По выходу из режима<br>отложенного запуска, логгер<br>сформирует сообщение с<br>данными. |
| Проверка функционирования<br>логгера                                     | Узнать у диспетчера или<br>проверить самостоятельно через<br>Web-интерфейс наличие данных<br>от инсталлируемого логгера.<br>Либо спровоцировать аварийную<br>ситуацию на дискретном входе<br>логгера и проверить наличие<br>соответствующего аварийного<br>SMS-сообщения на телефоне,<br>номер которого прописан в<br>логгере. | Для возможности просмотра<br>Отчетов через Web-интерфейс вне<br>локальной сети предприятия,<br>соответствующий IP-адрес<br>должен быть открыт для доступа<br>из сети Интернет.                                                                                                    |

| Этап                                            | Описание                                                                                                    | Комментарий                                                                                                    |
|-------------------------------------------------|----------------------------------------------------------------------------------------------------|----------------------------------------------------------------------------------------------------|
| Получение соответствующего аварийного сообщения | на Web-интерфейсе или на мобильный телефон по SMS.                                                                                                    | Необходимо произвести замену источника питания.                                                                                                    |
| Источник питания                                | В качестве источника питания<br>логгера рекомендуется<br>использовать литий-<br>тионилхлоридную (Li-SOCl2)<br>батарею ER34615M                                                                                                    | номинальное напряжение: 3,6 В;<br>номинальная ёмкость: 14 А/ч;<br>максимальный продолжительный<br>ток разряда: 2000 мА;<br>химический тип: Li-SOCl2;<br>размер: D.                                                                                                    |
| Подключение источника питания                   | Соединитель         питания           DG141V-02P         используется для           подключения батареи.         используется для           Image: Construction of the state of the state of | Минусовой провод батареи или<br>внешнего источника питания<br>гальванически связан с нулевым<br>проводом СИУ, GSM-антенны и<br>интерфейсом RS-485.<br>Во избежание сброса счетчиков<br>импульсов и времени,<br>рекомендуется не оставлять<br>логгер без питания: перед<br>извлечением второй (или<br>единственной) старой батареи<br>поместить новую в свободный<br>держатель батареи.<br>Внимание! Перед подключением<br>батарей необходимо активировать<br>их согласно описанной выше<br>методике. |
| Подключение двух источников<br>питания          | Рекомендуется для увеличения<br>времени автономной работы<br>логгера.                                                                                                    | Внимание! Использование двух<br>батарей допускается только при<br>условии одинаковой емкости<br>обеих (новые батареи одного<br>типа, желательно из одной<br>партии).                                                                                                    |
| Подключение внешнего<br>источника напряжения    | К соединителю питания можно<br>подключить внешний источник<br>напряжения 3,6 В.                                                                                                    |                                                                                                    |

## 2.4 Замена источника питания

# 3 ПО AnCom Registrator: настройка логгеров, БД, приема сообщений

#### 3.1 Настройка логгеров и БД

#### 3.1.1 Модем – подключение настраиваемого логгера

| Настройка                                            | Описание                                                                                                    | Комментарий                                                                                                    |
|------------------------------------------------------|----------------------------------------------------------------------------------------------------|----------------------------------------------------------------------------------------------------|
| Подключение                                          |                                                                                                    |                                                                                                    |
| • Порт                                               | Параметры подключения настраиваемого логгера.                                                                                                    | Как правило, параметры<br>выбранного СОМ-порта имеют<br>вид 115200 / 8 / None / 1 / None                                                                                                    |
| о порт                                               | номер СОМ-порта.                                                                                                    |                                                                                                    |
| о скорость                                           | скорость передачи данных                                                                                                    | в битах в секунду.                                                                                                    |
| о бит данных                                         | число бит данных в символе                                                                                                    | от 5 до 8.                                                                                                    |
| о четность                                           | контроль четности                                                                                                    | бит не используется / нечет / четный / Mark / Space.                                                                                                    |
| о стоп бит                                           | число стоповых битов, которые определяют конец символа                                                                                                    | 1, 1.5 или 2.                                                                                                    |
| о управление потоком                                 | для предотвращения<br>переполнения                                                                                                    | отключено / программное /<br>аппаратное / аппаратно-<br>программное.                                                                                                    |
| Управление                                           |                                                                                                    |                                                                                                    |
| • Старт                                              | Ввод логгера в Неуправляемый режим: установление соединения и передача данных в соответствие с заданными настройками.                                                                                                    | Внимание! По завершении<br>настройки очередного логгера,<br>перед отключением его от ПК –<br>ввести логгер в Неуправляемый<br>режим.<br>AT@ATSSTART                                                                                                    |
| • Стоп                                               | Ввести логгер в Командный<br>режим – для записи/чтения<br>параметров логгера.                                                                                                    | Внимание! Перед<br>записью/чтением настроек логгера<br>необходимо «разбудить» его<br>(например, магнитным<br>переключателем) и сразу ввести в<br>Командный режим.<br>АТ@ATSSTOP                                                                                                    |
| <ul> <li>Отложенный запуск</li> <li>Время</li> </ul> | Ввод ⊠ логгера в состояние, при<br>котором он начнет выходить на<br>связь в соответствии с<br>настройками только после того,<br>как его запустят магнитным<br>переключателем.<br>Целесообразно осуществлять<br>отложенный запуск логгера –<br>после его инсталляции на узле<br>учета. | При установленном ☑ флаге,<br>логгер войдет в описанное<br>состояние после его ввода в<br>Неуправляемый режим (Старт).<br>После запуска магнитным<br>переключателем, флаг в<br>настройках логгера автоматически<br>снимается.<br>При повторной настройке логгера,<br>уже после осуществленного<br>запуска, необходимо повторно<br>установить флаг ☑.<br>АТ@ATSSLEEPPOSPONE<br>АКТІVATION |
| дремя                                                |                                                                                                    |                                                                                                    |
| • Прочитать                                          | Прочитать состояние внутренних часов логгера.                                                                                                    | AT@ATSREALTIME?                                                                                                    |

| • Синхронизировать | Занести в логгер системную дату и время сервера.                                                 | AT@ATSREALTIME=<br>"дд.мм.гггг","чч.мм.сс                                                                                                    |
|--------------------|--------------------------------------------------------------------------------------------------|----------------------------------------------------------------------------------------------------|
| Загрузить архив    | Загрузить в базу данных локально<br>скаченный из логгера через<br>утилиту DS_RM архив сообщений. | Внимание! Загружать архив<br>только при отсутствии изменений<br>настроек в конфигурации службы<br>AnCom Registrator, касающихся<br>данного логгера, – за период<br>времени затрагивающий архивные<br>данные.<br>Внимание! Имеющиеся<br>сообщения в базе данных не<br>заменяются. Загружаются из<br>архива только непринятые<br>сообщения. |

#### 3.1.2 Служба – запуск, прием сообщений, источник данных ОDBC

| Настройка                       | Описание                                                                                                    | Комментарий                                                                                                    |
|---------------------------------|----------------------------------------------------------------------------------------------------|----------------------------------------------------------------------------------------------------|
| Управление                      |                                                                                                    |                                                                                                    |
| • Запустить                     | Запустить службу.<br>Внимание! Для работы службы и<br>приема сообщений от логгеров<br>необходим ее запуск.                                  | Служба работает в т.ч. при<br>закрытом графическом<br>интерфейсе настройки и<br>самостоятельно запускается при<br>перезагрузке ОС.                         |
| • Остановить                    | Остановить службу.                                                                                                    |                                                                                                    |
| Конфигурация                    |                                                                                                    | Внимание! При изменении настроек, перезапустите службу и менеджер.                                                                                         |
| • Прием SMS (СОМ-порт)          | Параметры подключения модема<br>для приема SMS-сообщений.                                                                                   |                                                                                                    |
| о порт                          |                                                                                                    |                                                                                                    |
| о скорость                      |                                                                                                    | Как правило, параметры                                                                                                    |
| о бит данных                    | Описание параметров приведено                                                                                                    | выбранного СОМ-порта имеют                                                                                                    |
| о паритет                       | bhille.                                                                                                    | вид 115200 / 8 / None / 1 / 81                                                                                                    |
| о стоп бит                      |                                                                                                    |                                                                                                    |
| о управление потоком            | 80 – выключить, 81 – включить.                                                                                                    |                                                                                                    |
| о Инициализировать              | Обязательная настройка модема<br>для приема SMS-сообщений; по<br>нажатию кнопки, в модем<br>автоматически записываются<br>следующие команды | ATV1<br>ATE0<br>AT+WIND=0<br>AT+CPMS="SM"<br>AT+CMGF=0<br>AT+CMGD=0,4<br>AT&W                                                                              |
| • Прием пакетов GPRS (ТСР-порт) | IP адрес интерфейса, на котором предполагается принимать подключения от логгеров. Порт, настроенный на прием подключений.                   | Если необходимо принимать<br>подключения с любого<br>доступного сетевого интерфейса,<br>в этом поле следует указать<br>значение 0.0.0.0.                   |
| • Источник данных ODBC          | Настройка подключения службы приема сообщений к БД                                                                                          | Служба приема сообщений<br>AnCom Registrator и БД могут<br>находиться:<br>• на одном компьютере –<br>TCP-подключение службы к<br>БД будет производиться по |

|                           |                                                                                                    | IP-адресу 127.0.0.1;                                                                                                    |
|---------------------------|----------------------------------------------------------------------------------------------------|----------------------------------------------------------------------------------------------------|
|                           |                                                                                                    | <ul> <li>на разных компьютерах –<br/>ТСР-подключение службы к<br/>БД будет производиться по<br/>статическому (локальному<br/>или публичному) IP-адресу,<br/>присвоенному компьютеру с<br/>БД.</li> </ul>                                                                                                    |
| о Имя источника<br>данных | Выбрать <u>Имя</u> из списка.<br>Список соответствует имеющимся<br>у пользователя ПК источников<br>данных (Панель управления →<br>Администрирование →<br>Источники данных (ODBC) →<br>Пользовательский DSN) →<br>Добавить<br>Выберите драйвер, для которого<br>создается источник: <b>SQL Server</b> | Создание источника данных для<br>SQL Server: специфические<br>настройки<br>Ввести <u>Имя</u> и Описание, указать<br>Сервер:<br><имя_вашего_сервера>\SQLExpre<br>ss<br>или 127.0.0.1\SQLExpress<br>Пороверка подлинности учетной<br>записи SQL Server (Пользователь<br>и Пароль соответствуют<br>настройке «Среда SQL Server<br>Management Studio →<br>Безопасность → Имена входа»);<br>Настройка клиента → TCP/IP →<br>Номер порта должен<br>соответствовать настройке<br>«TCP/IP» для Диспетчера<br>конфигурации SQL Server (SQL<br>Server Configuration Manager);<br>Получить параметры,<br>используемые по умолчанию от<br>SQL Server: Пользователь и<br>Пароль должны соответствовать<br>настройке «Создать имя входа»<br>для Среды SQL Server<br>Management Studio →<br>Безопасность → Имена входа<br>Полочить параметры,<br>использовать по умолчанию от<br>SQL Server: Пользователь и<br>Пароль должны соответствовать<br>настройке «Создать имя входа»<br>для Среды SQL Server<br>Management Studio →<br>Безопасность → Имена входа |
| 0 User                    | Пользователь и Пароль должны соответствовать настройке                                                                                                    |                                                                                                    |
| o Password                | «Создать имя входа» для Среды<br>SQL Server Management Studio $\rightarrow$<br>Безопасность $\rightarrow$ Имена входа                                                                                                    |                                                                                                    |
| Помощь                    |                                                                                                    |                                                                                                    |
| • О программе             | Версия программы.                                                                                                    |                                                                                                    |
| 1 · F · · · · ·           | 1 1 1                                                                                                    |                                                                                                    |

#### 3.1.3 Создание и управление элементами системы

| Настройка                          | Описание                                                                                                    | Комментарий                                                                                                    |
|------------------------------------|----------------------------------------------------------------------------------------------------|----------------------------------------------------------------------------------------------------|
| Создать                            | Создание очередного элемента<br>(логгера) в конфигурации службы.                                                                                                    | Настройкой элемента<br>конфигурируется как<br>подключенный к ПК логгер, так и<br>соответствующие ему таблицы<br>базы данных.<br>Опция «Создать» выбирается в<br>контекстном меню вызываемом       |
|                                    |                                                                                                    | нажатием правой кнопкой мыши в поле утилиты Registrator.                                                                                                    |
| Меню элемента                      |                                                                                                    | Вызывается нажатием правой кнопкой мыши по созданному элементу (логгеру).                                                                                                    |
| • Активировать /<br>Деактивировать | Активировать / Деактивировать<br>элемент (логгер) из числа<br>используемых с сохранением его<br>настроек в конфигурации службы.                                                                        | При Деактивации элемента,<br>сообщения от логгера,<br>соответствующего данному<br>элементу, не перенаправляются в<br>базу данных.                                                                 |
| • Копировать                       | Перейти в окно настроек нового<br>элемента (логгера) с идентичными<br>параметрами.                                                                                                    | Перед созданием нового элемента («🖫») необходимо задать идентификатор ID, отличный от ранее используемых.                                                                                         |
| • Удалить                          | Удалить элемент (логгер) из<br>конфигурации службы.                                                                                                    | Удаляемый логгер должен быть<br>предварительно удален через<br>Web-интерфейс из списка в<br>«Настройки сайта – логгеры и<br>роли».                                                                |
| • Записать                         | Открытие окна со списком АТ-<br>команд для логгера,<br>сформированных на основе<br>произведенной Настройки<br>элемента.<br>Для загрузки настроек в<br>подключенный к ПК логгер –<br>нажать кнопку «Ю». | Внимание! Логгер должен<br>находиться в Командном режиме.<br>Внимание! По завершении<br>настройки очередного логгера,<br>перед отключением его от ПК –<br>ввести логгер в Неуправляемый<br>режим. |
|                                    | автоматически заносится системная дата и время ПК.                                                                                                    |                                                                                                    |
|                                    |                                                                                                    | Внимание! Запись внесенных изменений в БД производится нажатием кнопки «🖫» – в Исключенном элементе или при остановленной службе.                                                                 |
| • Настройки                        | Окно настроек элемента (логгера).                                                                                                    | Внимание! При создании очередного элемента, в окнах настроек доступно чтение настроек логгера по нажатию кнопки ↑.                                                                                |
|                                    |                                                                                                    | Внимание! Для возможности<br>записи/чтения настроек логгер<br>должен находиться в Командном<br>режиме.                                                                                            |

| Настройка                                          | Описание                               | Комментарий                                                                                                    |
|----------------------------------------------------|----------------------------------------|----------------------------------------------------------------------------------------------------|
| Паспорт логгера                                    | Информация по настраиваемому логгеру.  | Настройка параметров БД.<br>Для изменения параметров,<br>относящихся к БД,<br>необязательно подключение<br>логгера <sup>*</sup> . |
| • Имя                                              | Название логгера.                      | До 32 символов. Например,<br>Логгер давления №3.                                                                                  |
| • Описание                                         | Описание логгера.                      | До 128 символов. Например,<br>3-я улица Строителей, 25.<br>Подвальное помещение.                                                  |
| • Заводской номер                                  | Заводской номер логгера.               | При вводе ориентироваться на маркировку корпуса логгера или паспорт.<br>В формате 018.xxxxx                                       |
| • Версия сборки                                    | Версия аппаратных средств.             | Параметры будут доступны по                                                                                                    |
| • Версия ПО                                        | Версия внутренних программных средств. | чтению в последующих версиях ПО.                                                                                                  |
| • Последняя замена батареи                         | Выбор гггг.мм.дд чч:мм                 |                                                                                                    |
| <ul> <li>Планируемая замена<br/>батареи</li> </ul> | Выбор гггг.мм.дд чч:мм                 |                                                                                                    |
| • N – северная широта                              | Ввол коорлинат узла учета              | Широта (от -90° до +90°)<br>записывается в градусах в<br>виде десятичной дроби:<br>уу.уууууу (N55.755831°)                        |
| • Е – восточная долгота                            | выд координат узла учета.              | Долгота (от -180° до +180°)<br>записывается в градусах в<br>виде десятичной дроби:<br>xx.xxxxx (E37.617673°)                      |

| 211   | Unorpoliter p |                   | HOFFORD H   | GODI L ROLLIN |
|-------|---------------|-------------------|-------------|---------------|
| 5.1.4 | пастроики в   | рамках элемента - | - логтера и | Оазы данных   |

| Конфигурация | Настройка логгера и формата принятых данных. | Настройка параметров логгера и<br>БД. |
|--------------|----------------------------------------------|---------------------------------------|
| • Основное   | Связные и технологические параметры логгера. |                                       |

<sup>\*</sup> Параметр, имеющий в комментарии **АТ-команду**, относится к настройке логгера и требует обязательного его подключения к ПО AnCom Registrator при изменении параметра.

Параметр, НЕ имеющий в комментарии АТ-команду, является настройкой БД – для изменения данного параметра не требуется подключения логгера.

АТ-команды приведены исключительно для ознакомления и не требуют ручного ввода через терминал: АТ-команды, необходимые для настройки логгера формируются автоматически в соответствии с настройками ПО AnCom Registrator.

Для ввода AT-команд – только по рекомендации службы поддержки завода-изготовителя – рекомендуется использовать терминальное приложение GTem из комплекта утилит Tools\_RM. Дистрибутив и описание работы доступны для свободного скачивания на сайте <u>www.analytic.ru</u> (продукт AnCom RM/D).

Для большинства команд доступны: чтение текущих параметров (**AT@KOMAHДA?**) и чтение формата (**AT@KOMAHДA=?**) команды.

Внимание! Перед записью/чтением настроек в регистратор необходимо «разбудить» его (например, магнитным переключателем) и сразу ввести в *Командный режим* (AT@ATSSTOP). После записи – в *Неуправляемый* режим (AT@ATSSTART).

| o ID                 | Идентификатор<br>конфигурируемого логгера.                                                                                                    | Не более 8 символов латиницей.<br>Идентификация логгера системой,<br>а также сменщиком – при<br>получении текстового аварийного<br>SMS-сообщения на сотовый<br>телефон.<br>AT@ATSMYUIN="xxxxxxxx"                                                                                                    |
|----------------------|----------------------------------------------------------------------------------------------------|----------------------------------------------------------------------------------------------------|
| о ID сервера         | Идентификатор сервера.                                                                                                    | Не более 8 символов латиницей.<br>Защита от несанкционированного<br>получения данных по GPRS.<br>AT@ATSREMUIN="xxxxxxxx"                                                                                                    |
| о PIN код            | <ul> <li>PIN код SIM карты логгера.</li> <li>Опция проверки PIN кода должна быть активирована на SIM карте.</li> <li>Посмотреть значение введенного PIN кода невозможно.</li> </ul> | Неверный PIN-код может быть<br>введен в SIM карту только 3 раза,<br>после чего SIM карта блокируется.<br>Восстановить SIM карту в составе<br>логгера невозможно – необходимо<br>установить ее в мобильный телефон<br>и ввести код разблокировки.<br>AT@ATSPINCODE="xxxx"                                                                                                    |
| о Т <sub>связи</sub> | Периодичность формирования сообщений.<br>Может принимать целое значение от 15 мин. до 1440 мин. (24 час), кратное 15 мин.                                                           | <b>AT@ATSSMSSENDTIMEOUT</b><br>="T"<br>– Каждая единица данного<br>параметра равна 15 мин.: T ="96"<br>= 96*15мин = 1440 мин. = 24ч                                                                                                    |
| о Тип связи          | SMS или GPRS – выбор канала<br>передачи сформированных<br>сообщений.                                                                                                    | SMS: более энергосберегающий.<br>GPRS: более дешевый.<br>AT@ATSSMSORGPRSTYPE="x"<br>"x"="0" – SMS;<br>"x"="1" – GPRS.                                                                                                    |
| о Регистрация        | Счетный или Аналоговый – выбор<br>каналов, поступающие значения<br>параметров с которых будут<br>регистрироваться с заданной<br>периодичностью.                                     | Контролироваться могут значения<br>на всех каналах: при выходе<br>контролируемого параметра за<br>заданные пределы (minmax),<br>будет сформировано аварийное<br>сообщение.<br>Значение нерегистрируемого<br>параметра на момент<br>формирования сообщения может<br>быть включено в сообщение.<br><b>AT@ATSSMSREGTYPE</b> ="x"<br>"x"="1" – Аналоговый;<br>"x"="2" – Счетный. |

| <ul> <li>Синхронизация<br/>времени</li> </ul> | Периодичность синхронизации,<br>в днях.<br>SNTP IP-адрес и Порт                                                                                                    | AT@ATSDAYTOSYNC="x"         "x"="1""1440"         "x"="0"       отключение         синхронизации.         AT@ATSSNTPIP         ="listen","IP","port"                                                                |
|-----------------------------------------------|----------------------------------------------------------------------------------------------------|----------------------------------------------------------------------------------------------------|
|                                               | Часовой пояс                                                                                                    | listen – логгер является клиентом.<br><b>AT@ATSUTCGMT</b> ="x"<br>например, ="4" – Москва,<br>="-4" – Карибские Нидерланды.                                                                                         |
| о Контроль батареи                            | <ul> <li>✓ вкл./□выкл. измерение<br/>напряжения на батарее логгера.</li> <li>При напряжение на батарее<br/>ниже нормы, будет<br/>сформировано аварийное<br/>сообщение.</li> </ul> | <b>AT@</b><br><b>ATSVBATTTANALIZEFLAG</b><br>="x"<br>- 0 – напр. и темп. выкл.;<br>- 1 – напр. вкл., темп. выкл.;                                                                                                   |
|                                               | ✓вкл./□выкл. измерение<br>температуры окружающей<br>среды.                                                                                                    | <ul> <li>– 2 – напр. выкл., темп. вкл.;</li> <li>– 3 – напр. и темп. вкл.</li> </ul>                                                                                                    |
| <ul> <li>Контроль температуры</li> </ul>      | □ – □ С° – установка нижней и<br>верхней границы<br>температурного диапазона<br>(minmax), при выходе за<br>пределы которого будет<br>сформировано аварийное<br>сообщение.         | Измерение температуры должно<br>быть включено.<br>Пример: <u>-15</u> – <u>50</u><br><b>AT@ATSTEMPCONDITIONS</b> =<br>"x","y"<br>– для отключения контроля,<br>установить пределы равными<br>друг другу (min = max). |

| • SMS                                                                |                                                                                                    |                                                                                                    |
|----------------------------------------------------------------------|----------------------------------------------------------------------------------------------------|----------------------------------------------------------------------------------------------------|
|                                                                      | Диспетчерский пункт<br>Формат: 89876543210                                                                                                    | Тип связи – SMS.<br>Для отправки SMS-сообщений на GSM-модем<br>диспетчерского пункта.<br><b>AT@ATSSMSNUMBERS=</b><br>"89876543210","5"<br>– Возможна установка двух номеров. При<br>указании одного номера, на месте второго<br>ставится "5" – пустое поле (номер не указан)                                                                                    |
| <ul> <li>о Номера SIM-карт<br/>(основной и<br/>резервный)</li> </ul> | Телефон сменщика<br>Формат: 89876543210                                                                                                    | Внимание! Данная настройка работает для<br>обоих Типов связи.<br>Для отправки аварийных текстовых SMS-<br>сообщений на сотовые телефоны работников<br>эксплуатирующих служб.<br>AT@ATSSMSDOPNUMBERS=<br>89876543210","5"<br>– Возможна установка двух номеров. При<br>указании одного номера, на месте второго<br>ставится "5" – пустое поле (номер не указан). |
| • GPRS                                                               |                                                                                                    | Тип связи – GPRS.                                                                                                    |
| о Адрес сервера:<br>IP-адрес и Порт                                  | IP-адрес сервера.<br>Порт сервера,<br>настроенный на<br>прием подключений.                                                                                                    | Для приема пакетов данных от логгеров,<br>сервер должен быть подключен к сети<br>Интернет и иметь статический публичный IP-<br>адрес.<br><b>AT@ATSIP</b> ="listen","IP","port"<br>listen – логгер является клиентом.                                                                                                    |
| <ul><li>о Точка доступа (APN)</li><li>о Пользователь</li></ul>       | Настройки точки<br>доступа оператора                                                                                                    | Например, "internet.mts.ru", "mts", "mts"<br>"internet.beeline.ru", "beeline", "beeline"                                                                                                    |
| о Пароль                                                             | сотовой связи.                                                                                                    | AT@ATSGPRS="APN","login","pass"                                                                                                    |
| о ⊠/□ Вкл./Выкл.<br>Прозрачный канал                                 | Вкл./Выкл.<br>прозрачного канала,<br>для передачи данных<br>через СОМ-порт.                                                                                                    | АТ@АТSTC = "х" (0-выкл; 1-вкл.)<br>P.S. Прозрачный канал устанавливается только<br>после установки канала СИУ.                                                                                                    |
| о Сервер:<br>IP<br>Порт                                              | IP-адрес сервера.<br>Порт сервера,<br>настроенный на<br>прием подключений.                                                                                                    | AT@ATSIPTC="212.5.87.200","22222","0"                                                                                                    |
| о UART:<br>Скорость<br>Формат                                        | Скорость и формат<br>данных, в который<br>переводится ком порт<br>после установки<br>соединения (в мсек)                                                                                                    | AT@ATSUARTTC="115200","8","none","1","0"                                                                                                    |
| o ATSWP                                                              | Таймаут         после           которого         пакет           считаться закрытым и         будет           будет         отправлен           в         СОМ-порт.           начинает         отчет           отмомента         получения           последнего байта) | AT@ATSATSWPTC="x"<br>при x = 30, таймаут = 30 секунд<br>при x = 0, ATSWP выкл.                                                                                                    |

|           | Время отсутствия    |                             |
|-----------|---------------------|-----------------------------|
|           | данных на прием или | AT@ATSNODATATIMEOUTTC="300" |
| a No data | передачу, по        |                             |
| o No data | истечению которого  | = 50 секунд                 |
|           | логгер засыпает     |                             |
|           | ( в мсек)           |                             |

| <ul> <li>Счетный канал С1(С2)</li> </ul> | Настройка счетных каналов логгера и формата данных для БД.                                                                                                    |                                                                                                    |
|------------------------------------------|----------------------------------------------------------------------------------------------------|----------------------------------------------------------------------------------------------------|
|                                          | Может принимать целое<br>значение от 1 мин. до 1440<br>мин. (24 час), кратное 1 мин.                                                                                                    | Ограничения на Период опроса Т <sub>опроса</sub><br>при регистрации значений параметров<br>на счетных каналах:<br>Основное → Регистрация = Счетный                                                                                                    |
|                                          | Основное → Регистрация<br>= Счетный:<br>Массив значений,<br>регистрируемых с заданной                                                                                                    | Период опроса Т <sub>опроса</sub> при ⊠Вкл. обоих<br>каналов (С1 и С2)<br>• для сообщения в 1 SMS (Т <sub>связи</sub> /                                                                                                    |
|                                          | периодичностью Т <sub>опроса</sub> , оудет<br>передан через SMS или GPRS<br>в соответствии с Т <sub>связи</sub> .<br>С этой же периодичностью<br>Т <sub>опроса</sub> будет контролироваться | <ul> <li>13) ≤ Т<sub>опроса</sub> &lt; Т<sub>связи</sub></li> <li>для сообщения в 2 SMS и для<br/>GPRS-сообщения<br/>(Т<sub>связи</sub> / 25) ≤ Т<sub>опроса</sub> &lt; Т<sub>связи</sub></li> </ul>                                                                         |
| о Период опроса, мин.                    | выход расходуемого ресурса<br>за заданные пределы<br>(minmax).                                                                                                    | Период опроса Т <sub>опроса</sub> при ⊠Вкл. одном канале (С1 или С2)                                                                                                    |
|                                          | имеются ограничения (см. комментарий).<br>Основное → Регистрация                                                                                                    | <ul> <li>для сообщения в 1 SMS (Т<sub>связи</sub> / 26) ≤ Т<sub>опроса</sub> &lt; Т<sub>связи</sub></li> <li>для сообщения в 2 SMS и для</li> </ul>                                                                                                    |
|                                          | = Аналоговый:                                                                                                    | • для сообщения в 2 SMS и для GPRS-сообщения                                                                                                    |
|                                          | С заданной периодичностью<br>Т <sub>опроса</sub> будет контролироваться<br>выход расходуемого ресурса                                                                                       | $(T_{cвязи} / 50) \le T_{onpoca} < T_{cвязи}$                                                                                                    |
|                                          | за заданные пределы (minmax).                                                                                                    | AT@ATSC1C2READTIMEOUT=                                                                                                    |
|                                          | Периодичность опроса<br>дополнительно не<br>ограничивается.                                                                                                    | "Т <sub>опроса</sub> "<br>– при отключенных счетных входах С1<br>и С2, установить "Т <sub>опроса</sub> "= "0".                                                                                                    |
| о ⊠/□ Вкл./Выкл.                         | Вкл./Выкл. подсчет кол-ва импульсов для счетного канала C1(C2).                                                                                                    | АТ@АТSC1C2ANALIZEFLAG="x"<br>– 0 – С1 и С2 выкл.;<br>– 1 – С1 вкл., С2 выкл.;<br>– 2 – С1 выкл., С2 вкл.;<br>– 3 – С1 и С2 вкл.                                                                                                    |
| 0                                        | Вес одного импульса.                                                                                                    | Размерность соответствует<br>установленной размерности для<br>контролируемого диапазона minmax.                                                                                                    |
| о Контроль ⊠/□                           | ⊠Вкл./□Выкл. контроль<br>выхода расходуемого ресурса<br>за заданные пределы.                                                                                                    | Соответствующие счетные входы<br>должны быть включены.<br>В соответствующей <b>АТ–команде</b><br>установить границы min ≠ max                                                                                                    |
| o 🗆 – 🗆                                  | Установка нижней и верхней<br>границы расхода (minmax),<br>при выходе за пределы<br>которого будет сформировано<br>однократное аварийное<br>сообщение.<br>Следующее аварийное               | л (м <sup>3</sup> ) за Период опроса Т <sub>опроса</sub> –<br>размерность. Определяет, какой расход<br>и в каких единицах объема за Т <sub>опроса</sub><br>является аварийным на счетном канале<br>C1(C2).<br>AT@ATSC1MINMAXC2MINMAX=<br>"min_C1","max_C1","min_C2","max_C2" |
|                                          | сооощение оудет<br>сформировано только после<br>того, как параметр,<br>возвратившись в норму,<br>заново выйдет из нее.                                                                      | <ul> <li>кол-во импульсов за период Т<sub>опроса</sub>;</li> <li>для отключения контроля, установить пределы равными друг другу (min = max).</li> </ul>                                                                                                    |

| • Дискретный канал IN1(IN2) | Настройка дискретных входов<br>логгера и формата данных для<br>БД.                                            |                                                                                                    |
|-----------------------------|----------------------------------------------------------------------------------------------------|----------------------------------------------------------------------------------------------------|
|                             | Вкл./выкл. анализ состояния<br>дискретного входа IN1 (IN2).                                                   | AT@ATSIN1IN2ANALIZEFLAG=<br>"x"                                                                            |
| о ⊠/□ Вкл./Выкл.            | При изменении (0→1 и 1→0)<br>состояния IN1 (IN2) будет<br>сформировано аварийное<br>сообщение.                | – 0 – IN1 и IN2 выкл.;<br>– 1 – IN1 вкл., IN2 выкл.;<br>– 2 – IN1 выкл., IN2 вкл.;<br>– 3 – IN1 и IN2 вкл. |
| o 0                         | Соответствие состоянию «0»<br>входа IN1 (IN2) текстового<br>сообщения, отображаемого в<br>базе данных.        | Например:<br>Уровень воды в норме.<br>Уровень воды выше нормы.                                             |
| o 1                         | Соответствие состоянию «1»<br>входа IN1 (IN2) текстового<br>сообщения, отображаемого в<br>базе данных.        | Не более 64 символов.                                                                                      |
| о 0в1                       | Соответствие переходу $0 \rightarrow 1$ на входе IN1 (IN2) текстового сообщения, отображаемого в базе данных. | Например:<br>Уровень воды превысил норму.<br>Уровень воды вернулся в норму.                                |
| о 1в0                       | Соответствие переходу 1→0 на<br>входе IN1 (IN2) текстового<br>сообщения, отображаемого в<br>базе данных.      | Не более 64 символов.                                                                                      |

| • Аналоговый канал<br>IN3(IN4)                       |                                                                                                    |                                                                                                    |
|------------------------------------------------------|----------------------------------------------------------------------------------------------------|----------------------------------------------------------------------------------------------------|
|                                                      | Может принимать целое значение<br>от 1 мин. до 1440 мин. (24 час),<br>кратное 1 мин.                                                                                                    | Ограничения на Период опроса<br>Т <sub>опроса</sub> при регистрации значений<br>параметров на аналоговых каналах:<br>Основное→Регистрация=Аналоговый                                                                                                    |
| о Период опроса,<br>мин.                             | Основное → Регистрация<br>= Аналоговый:<br>Массив значений, регистрируемых<br>с заданной периодичностью, будет<br>передан через SMS или GPRS в<br>соответствии с Т <sub>связи</sub> .<br>С этой же периодичностью Т <sub>опроса</sub><br>будет контролироваться выход<br>давления за заданные пределы<br>(minmax).<br>Имеются ограничения (см.<br>комментарий). | Период опроса Топроса при ⊠Вкл. обоих каналах (IN3 и IN4)         • для сообщения в 1 SMS (T <sub>связи</sub> / 52) ≤ T <sub>опроса</sub> < T <sub>связи</sub> • для сообщения в 2 SMS и для GPRS-сообщения (T <sub>связи</sub> / 100) ≤ T <sub>опроса</sub> < T <sub>связи</sub> Период опроса Т <sub>опроса</sub> при ⊠Вкл. одном канале (IN3 или IN4)         • для сообщения в 1 SMS |
|                                                      |                                                                                                    | $(T_{cвязи} / 104) \le T_{oпросa} < T_{cвязu}$                                                                                                    |
|                                                      | Основное → Регистрация<br>= Счетный:                                                                                                    | <ul> <li>для сообщения в 2 SMS и для<br/>GPRS-сообщения</li> </ul>                                                                                                    |
|                                                      | с заданной периодичностью Т <sub>опроса</sub> будет контролироваться выход давления за заданные пределы (minmax).                                                                                                    | $(T_{cB33H} / 200) \le T_{onpoca} < T_{cB33H}$ $AT@ATSIN3IN4READTIMEOUT=$ $"T_{onpoca}"$                                                                                                    |
|                                                      | Периодичность опроса дополнительно не ограничивается.                                                                                                    | – при отключенных аналоговых<br>входах IN3 и IN4, установить<br>"Топроса"= "0".                                                                                                    |
| о Т задержки<br>начала AD, мсек                      | Время, необходимое аналоговому<br>датчику для установления<br>корректного значения<br>измеряемого параметра после<br>подачи на него питания от логгера<br>(+3,6 B).                                                                                                    | AT@ATST36VONPAUSE="x"<br>- "x"="1" (соответствует 50 мс);<br>- "x"="2" (соответствует 100 мс);<br>- "x"="4" (соответствует 200 мс);<br>- "x"="20" (соответствует 1000 мс).                                                                                                    |
|                                                      |                                                                                                    | Размерность:                                                                                                    |
| о ⊠/□ Вкл./Выкл.                                     | Вкл./Выкл. измерений на аналоговом канале IN3(IN4).                                                                                                    | <ul> <li>P, MPa</li> <li>AT@ATSIN3IN4ANALIZEFLAG=<br/>"x"</li> <li>0 – IN3 и IN4 выкл.;</li> <li>1 – IN3 вкл., IN4 выкл.;</li> <li>2 – IN3 выкл., IN4 вкл.;</li> <li>3 – IN3 и IN4 вкл.</li> </ul>                                                                                                    |
| о Рабочий диапазон<br>□ – □                          | Диапазон величин измеряемого<br>датчиком параметра в указанной<br>размерности.                                                                                                    | Данная настройка справедлива<br>только для датчиков с линейной<br>характеристикой зависимости<br>давления от тока/напряжения.<br>Для нелинейных датчиков нужно<br>вводить закон изменения –<br>обратитесь в службу поддержки.                                                                                                    |
| <ul> <li>о Выходной сигнал</li> <li>□ – □</li> </ul> | Диапазон величин выходного<br>сигнала датчика,<br>соответствующий его рабочему<br>диапазону.                                                                                                    | Размерность:<br>• V, B                                                                                                    |
| о Контроль 🗹/□                                       | ⊠Вкл./□Выкл. контроль выхода                                                                                                    | Соответствующие аналоговые входы                                                                                                    |

|         | значения измеряемого параметра<br>за заданные пределы.                                                                                                    | должны быть включены.<br>В соответствующей <b>АТ-коман</b> де<br>min ≠ max                                                                                                    |
|---------|----------------------------------------------------------------------------------------------------|----------------------------------------------------------------------------------------------------|
| o 🗆 – 🗆 | Установка нижней и верхней<br>границы (minmax) значения<br>измеряемого параметра, при<br>выходе за пределы которого будет<br>сформировано аварийное<br>сообщение. | Размерностьзначенийminmaxсоответствуетразмерностирабочегодиапазона.AT@ATSIN3MIN="min"AT@ATSIN3MAX="max"AT@ATSIN4MIN="min"AT@ATSIN4MAX="max"                                    |
|         | Следующее аварийное сообщение<br>будет сформировано только после<br>того, как параметр, возвратившись<br>в норму, заново выйдет из нее.                           | <ul> <li>значения указывается в Вольтах, в диапазоне 02, с дискретностью 0,1В.</li> <li>для отключения контроля, установить пределы равными друг другу (min = max).</li> </ul> |

| Паспорт узла учета                  | Информация по подключаемому к<br>логгеру оборудованию.                | Настройка параметров логгера и БД.                                    |
|-------------------------------------|-----------------------------------------------------------------------|-----------------------------------------------------------------------|
| • Канал                             | Выбор канала логгера, к которому подключено описываемое оборудование. | C1, C2 – счетные,<br>IN1, IN2 – дискретные,<br>IN3, IN4 – аналоговые. |
| о Имя канала                        | Описательное имя канала.                                              | Например, «Счетный канал ГВС».                                        |
| о Оборудование                      | Марка и модель оборудования.                                          |                                                                       |
| <ul> <li>Заводской номер</li> </ul> | Заводской номер оборудования.                                         |                                                                       |
| <ul> <li>Информация</li> </ul>      |                                                                       | В произвольной форме.                                                 |
| о Дата установки                    |                                                                       | D 1                                                                   |
| <ul> <li>Дата поверки</li> </ul>    |                                                                       | в формате гггг-мм-дд чч:мм.                                           |
| о Примечания                        |                                                                       | В произвольной форме.                                                 |

#### 3.1.5 Недоступные для редактирования заводские настройки логгера

| Настройка                                                                                                    | Описание                                                                                                    | Комментарий                                                                                                    |
|----------------------------------------------------------------------------------------------------|----------------------------------------------------------------------------------------------------|----------------------------------------------------------------------------------------------------|
| Запрет вывода технологических сообщений                                                                                                    | Вывод технологических<br>сообщений не требуется при<br>штатной настройке логгера.                                                                                                    | АТ@АТSDBGMSG="0"<br>Поставить «1» при отладки<br>логгера – для вывода<br>технологических сообщений в<br>утилите GTem.                                                                                                    |
| Идентификатор и тип СИУ                                                                                                    | 6 символов.                                                                                                    | AT@ATSATSWPSIU<br>="logger","71"<br>– тип СИУ для логгера AnCom<br>RM/K – 71.                                                                                                    |
| Состояние зарезервированных<br>производителем выходов<br>«открытый коллектор» при<br>выходе логгера из режима<br>пониженного энергопотребления<br>(«просыпании») | <ul> <li>согласно установленному параметру команды.</li> <li>При переходе логгера в режим пониженного энергопотребления, («засыпании») выходы «открытый коллектор» будут автоматически установлены в состояние ОUT1 – 0, OUT2 – 0.</li> </ul>                                                                     | АТ@АТSCNTRLOPENCOUTS=<br>"0"<br>– "0" – при выходе из режима<br>пониженного энергопотребления,<br>выходы «открытый коллектор»<br>логгера будут установлены в<br>состояние OUT1 – 0, OUT2 – 0;<br>– 1 – OUT1 вкл., OUT2 выкл.;<br>– 2 – OUT1 выкл., OUT2 вкл.;<br>– 3 – OUT1 и OUT2 вкл. |
| Команда ввода признака<br>использования одного из двух<br>транспортных протоколов                                                                                | – TCP или UDP в режиме пакетной передачи данных EDGE/GPRS.                                                                                                    | <b>AT@ATSTCPORUDP</b> ="0"<br>– ТСР; для UDP указать "1".                                                                                                    |
| Ввод текущего века                                                                                                    |                                                                                                    | <b>AT@ATSCENTURY</b> ="21"<br><b>AT@ATSCENTURY?</b><br>– команда чтения установленного<br>века.                                                                                                    |
| Чтение / запись по I2C –<br>первому и второму                                                                                                    | <ul> <li>Чтение ("0"):</li> <li>"x" = "255" – чтение по адресам I2C с 0 по п;</li> <li>"x" ≠ "255" – чтение по адресу х I2C, параметр п игнорируется.</li> <li>Запись ("1"):</li> <li>"x" = "255" – запись «нулей» по адресам I2C с 0 по п;</li> <li>"x" ≠ "255" – запись значения «п» по адресу х I2C</li> </ul> | AT@ATSIICREG="x","n","0"<br>AT@ATSIIC2REG="x","n","0"<br>AT@ATSIICREG="x","n","1"<br>AT@ATSIIC2REG="x","n","1"                                                                                                    |
| Чтение названия и номера версии                                                                                                    | встроенного ПО (приложения) логгера.                                                                                                    | AT@ATSVERS                                                                                                    |

#### 3.2 Описание структуры БД Microsoft SQL Server

3.2.1 Записи в таблицы БД при создании элемента в ПО AnCom Registrator

```
CREATE TABLE modem_properties (
uin VARCHAR(8) NOT NULL PRIMARY KEY,
name VARCHAR(32) NOT NULL,
depiction VARCHAR(128) NOT NULL,
active BIT NOT NULL
);
```

```
CREATE TABLE modem_info (
uin VARCHAR(8) REFERENCES modem_properties(uin) ON DELETE CASCADE,
constructive TINYINT NOT NULL,
manufacture_number VARCHAR(12),
hard_version VARCHAR(8),
software_version VARCHAR(8),
dt_last_replacement DATETIME,
dt_next_replacement DATETIME,
gps_e REAL,
gps_n REAL
);
```

```
CREATE TABLE modem_connector (
uin VARCHAR(8) REFERENCES modem_properties(uin) ON DELETE CASCADE,
connector TINYINT NOT NULL,
channel_name VARCHAR(32) NOT NULL,
equipment_name VARCHAR(20) NOT NULL,
manufacture_number VARCHAR(20) NOT NULL,
info VARCHAR(40) NOT NULL,
dt_installation DATETIME,
dt_checkup DATETIME,
note VARCHAR(100) NOT NULL
```

);

```
CREATE TABLE sms_base (
uin VARCHAR(8) REFERENCES modem_properties(uin) ON DELETE CASCADE,
dt_send DATETIME NOT NULL,
dt_receive DATETIME NOT NULL,
charge TINYINT,
temp REAL,
in1 VARCHAR(40),
in2 VARCHAR(40),
```

```
cnt1 REAL,
cnt1_unit VARCHAR(12),
cnt2 REAL,
cnt2_unit VARCHAR(12),
);
```

```
CREATE TABLE sms_analog1 (
uin VARCHAR(8) REFERENCES modem_properties(uin) ON DELETE CASCADE,
dt_measurement DATETIME NOT NULL,
value REAL NOT NULL,
unit VARCHAR(8)
```

);

```
CREATE TABLE sms_analog2 (
uin VARCHAR(8) REFERENCES modem_properties(uin) ON DELETE CASCADE,
dt_measurement DATETIME NOT NULL,
value REAL NOT NULL,
unit VARCHAR(8)
```

);

```
CREATE TABLE sms_alarm (
uin VARCHAR(8) REFERENCES modem_properties(uin) ON DELETE CASCADE,
dt DATETIME not null,
cause VARCHAR(64)
);
```

```
CREATE TABLE modem_config (
uin VARCHAR(8) REFERENCES modem_properties(uin) ON DELETE CASCADE,
 sms_send_timeout SMALLINT NOT NULL,
 sms_number1 VARCHAR(20) NOT NULL,
 sms_number2 VARCHAR(20) NOT NULL,
 sms_extra_number1 VARCHAR(20) NOT NULL,
 sms_extra_number2 VARCHAR(20) NOT NULL,
 volt_temp_analyze_flag TINYINT NOT NULL,
 temp_control_upper REAL,
 temp_control_lower REAL,
 t36v_pause TINYINT NOT NULL,
 counters_analyze_flag TINYINT NOT NULL,
 counters_read_timeout SMALLINT,
 digitals_analyze_flag TINYINT NOT NULL,
 analogs_analyze_flag TINYINT NOT NULL,
 analogs_read_timeout SMALLINT
```

```
CREATE TABLE modem_counter_config (
uin VARCHAR(8) REFERENCES modem_properties(uin) ON DELETE CASCADE,
connector TINYINT NOT NULL,
scale REAL,
unit VARCHAR(12),
is_supervised BIT NOT NULL,
control_upper REAL,
control_lower REAL
);
```

```
CREATE TABLE modem_digital_config (
uin VARCHAR(8) REFERENCES modem_properties(uin) ON DELETE CASCADE,
connector TINYINT NOT NULL,
high_level_message VARCHAR(32),
low_level_message VARCHAR(32),
high_to_low_message VARCHAR(32),
low_to_high_message VARCHAR(32)
);
```

```
CREATE TABLE modem_analog_config (
uin VARCHAR(8) REFERENCES modem_properties(uin) ON DELETE CASCADE,
connector TINYINT NOT NULL,
measurand VARCHAR(6),
f_limit_low REAL,
f_limit_low REAL,
e_limit_high REAL,
e_limit_high REAL,
e_unit VARCHAR(12),
is_supervised BIT NOT NULL,
control_upper REAL,
control_lower REAL
```

);

#### 3.2.2 Комментарии к записям в таблицы БД

#### TABLE sms\_base:

uin – идентификатор (ID) конфигурируемого модема;

dt\_send - время на часах логгера в контролируемой точки (момент отправки сообщения);

dt\_receive - время на сервере в момент приема сообщения;

charge - заряд батареи, %;

temp - температура, град C;

in1 - вход IN1, текст из настроек дискретных входов;

in2 - вход IN2, текст из настроек дискретных входов;

cnt1 - значение счетчика расхода 1 с учетом веса импульса;

cnt2 - значение счетчика расхода 2 с учетом веса импульса;

cnt1\_unit - заданная единица измерения для счетного входа 1;

cnt2\_unit - заданная единица измерения для счетного входа 2;

#### TABLE sms\_analog1 (2):

uin – идентификатор (ID) конфигурируемого модема;

dt\_measurement - время на часах логгера в контролируемой точке, время каждого измерения рассчитывается исходя из периодичности измерений; value - значение;

unit - заданная единица измерения;

#### TABLE sms\_alarm:

uin – идентификатор (ID) конфигурируемого модема;

dt - время на часах логгера в контролируемой точке;

cause - причина аварийного события.

#### 3.2.3 Отображение в БД причин cause аварийных сообщений

| Описание причины в базе данных           | Комментарий                                                                                                    |
|------------------------------------------|----------------------------------------------------------------------------------------------------|
| "Температура менее - {заданная граница}" | выход температуры за нижнюю границу диапазона (min);                                                                                                    |
| "Температура более - {заданная граница}" | выход температуры за верхнюю границу диапазона (max);                                                                                                    |
| "Заряд батареи ниже нормы"               | напряжение на батарее ниже нормы,<br>установленной для активного режима, либо<br>для режима пониженного энергопотребления<br>модема; необходимо заменить батарею. |
| "{пользовательский текст}"               | факт перехода из состояния «0» в состояние «1» на входе IN1;                                                                                                    |
| "{пользовательский текст}"               | факт перехода из состояния «0» в состояние «1» на входе IN2;                                                                                                    |
| "{пользовательский текст}"               | факт перехода из состояния «1» в состояние «0» на входе IN1;                                                                                                    |
| "{пользовательский текст}"               | факт перехода из состояния «1» в состояние                                                                                                    |

|                                                                                                   | «0» на входе IN2;                                                                                          |
|---------------------------------------------------------------------------------------------------|----------------------------------------------------------------------------------------------------|
| "Расход C1 менее {заданная граница}<br>{заданная размерность}"                                    | выход расходуемого ресурса за нижнюю границу диапазона (min) для счетчика C1;                              |
| "Расход C1 более {заданная граница}<br>{заданная размерность}"                                    | выход расходуемого ресурса за верхнюю границу диапазона (max) для счетчика C1;                             |
| "Расход C2 менее {заданная граница}<br>{заданная размерность}"                                    | выход расходуемого ресурса за нижнюю границу диапазона (min) для счетчика C2;                              |
| "Расход C2 более {заданная граница}<br>{заданная размерность}"                                    | выход расходуемого ресурса за верхнюю границу диапазона (max) для счетчика C2;                             |
| "{Указанный измеряемый параметр} менее<br>{заданная граница} {заданная размерность}<br>(Аналог1)" | выход значения измеряемого параметра на аналоговом входе за нижнюю границу диапазона (min) для входа IN3;  |
| "{Указанный измеряемый параметр} более<br>{заданная граница} {заданная размерность}<br>(Аналог1)" | выход значения измеряемого параметра на аналоговом входе за верхнюю границу диапазона (max) для входа IN3; |
| "{Указанный измеряемый параметр} менее<br>{заданная граница} {заданная размерность}<br>(Аналог2)" | выход значения измеряемого параметра на аналоговом входе за нижнюю границу диапазона (min) для входа IN4;  |
| "{Указанный измеряемый параметр} более<br>{заданная граница} {заданная размерность}<br>(Аналог2)" | выход значения измеряемого параметра на аналоговом входе за верхнюю границу диапазона (max) для входа IN4. |

# 4 ПО DS\_RM: локально проверить СИУ и скачать архив логгера

#### 4.1 Параметры информационной системы

4.1.1 Подключение логгера: Параметры соединения СИУ

| Настройка                  | Описание                           | Комментарий                     |
|----------------------------|------------------------------------|---------------------------------|
| СОМ                        | Порт, к которому подключен логгер. |                                 |
| Скорость                   | 115200                             |                                 |
| CTS/RTS                    |                                    | Управление потоком отсутствует. |
| Тип канала передачи данных | СОМ-порт                           |                                 |

#### 4.1.2 Проверка СИУ: СИУ RM\_К

| Настройка                                     | Описание                                                                                                    | Комментарий                                                                                                    |
|-----------------------------------------------|----------------------------------------------------------------------------------------------------|----------------------------------------------------------------------------------------------------|
| Ввод в Командный режим                        | «Разбудить» логгер магнитным<br>переключателем и сразу ввести<br>его в Командный режим – для<br>возможности записи/чтения<br>параметров логгера. | Ввод в Командный режим<br>осуществляется с помощью ПО<br>AnCom Registrator.                                     |
| Идентификатор СИУ                             | logger                                                                                                    |                                                                                                    |
| Период опроса СИУ                             | в 0,1 с.                                                                                                    | При установленном соединении по СОМ-порту.                                                                      |
| Режим СИУ                                     | 71                                                                                                    | Режим СИУ «регистратор»                                                                                         |
| Старт ►                                       | Запустить процесс опроса СИУ.                                                                                                    | Необходимо дождаться сигнала<br>CTS.<br>AT@ATSSTART                                                             |
| Стоп                                          | Остановить процесс опроса СИУ.                                                                                                    | AT@ATSSTOP                                                                                                    |
| SLEEP                                         | Перевод логгера в режим пониженного энергопотребления.                                                                                           | AT@ATSSLEEP                                                                                                    |
| Чтение                                        | Отображаемые значения параметров, доступных по чтению.                                                                                           | AT@ATSATSWPSIUREAD="71"                                                                                         |
| • Температура, С                              |                                                                                                    |                                                                                                    |
| • Версия ПО микроконтроллера                  |                                                                                                    |                                                                                                    |
| • Напряжение батареи, В                       |                                                                                                    |                                                                                                    |
| <ul><li>Счетчик 1</li><li>Счетчик 2</li></ul> | Количество посчитанных импульсов.                                                                                                    | Разрядность счетчиков – 32 бита;<br>счетчики обнуляются при<br>пропадании питания логгера.                      |
|                                               | Текущее значение (0 или 1)                                                                                                    |                                                                                                    |
| • Входы IN1, IN2                              | Количество переходов 0→1<br>Количество переходов 1→0                                                                                             | Частота переходов должна быть<br>меньше или равна заданной<br>частоте опроса.<br>При достижении 100 обнуляется. |
| • Значения тока, В                            | Значения аналоговых входов IN3, IN4.                                                                                                    |                                                                                                    |
| Запись                                        |                                                                                                    |                                                                                                    |

| • Выходы OUT1, OUT2         | Управление выходами «открытый коллектор».                                                                                                    | Результат управления будет<br>отображен не по нажатию на<br>кнопку, а по результату<br>следующего опроса СИУ. В связи<br>с этим, возможна пауза между<br>подачей команды и фактическим<br>результатом. |
|-----------------------------|----------------------------------------------------------------------------------------------------|----------------------------------------------------------------------------------------------------|
| • Входной ток               | 5 мА                                                                                                    |                                                                                                    |
| • Послать АТ-команду в порт |                                                                                                    | Не используется в штатном режиме.                                                                                                    |
| Ввод в Неуправляемый режим  | Перед отключением логгера<br>необходимо ввести его в<br>Неуправляемый режим – для<br>работы в штатном режиме:<br>установление соединения и<br>передача данных в соответствие с<br>заданными настройками. | Ввод в Неуправляемый режим<br>осуществляется с помощью ПО<br>AnCom Registrator.                                                                                                    |

#### 4.1.3 Скачивание архива: SMS регистратор

| Настройка               | Описание                                                                                                    | Комментарий                                                                                                    |
|-------------------------|----------------------------------------------------------------------------------------------------|----------------------------------------------------------------------------------------------------|
| Считать архив сообщений | Скачивание архива производится<br>в заданном формате<br>• ASR<br>• Excel<br>в папку SMS_archive (в каталоге<br>установки утилиты DS_RM). | Логгер должен находиться в<br>Командном режиме.<br>Загрузка непринятых сообщений<br>из архива в БД производится<br>через ПО AnCom Registrator.<br>AT@ATSSMSARHIVREAD |

# 5 Demo-доступ в систему <u>www.registrator.ancom.ru</u>

# 5.1 Тестовый вход без регистрации – ознакомление с системой

| Настройка                     | Описание                                                                        | Комментарий                                                                                                    |
|-------------------------------|---------------------------------------------------------------------------------|----------------------------------------------------------------------------------------------------|
| Тестовый вход без регистрации | Кнопка Demo-доступа в систему.                                                  | Система развернута на сервере ООО «Аналитик-ТС».                                                                                                    |
| Особенности учетной записи    | Создается временная учетная запись, которая уничтожается при выходе из системы. | Внесенные изменения также не<br>сохраняются.                                                                                                    |
| Особенности работы            | соответствуют разделу<br>«Диспетчер. Формирование<br>отчетов».                  | Доступ к:<br>• Конфигурациям<br>• Картам<br>• Отчетам                                                                                                    |
| Доступ к логгерам             | <ul><li>виртуальным,</li><li>реальным.</li></ul>                                | Виртуальные логгеры<br>используются для имитации<br>больших массивов показаний (с<br>виртуальных приборов) за<br>большой временной период с<br>целью наиболее полной<br>демонстрации возможностей<br>системы. |

## 5.2 Тестовый вход с регистрацией – изучение системы

| Настройка                  | Описание                                                       | Комментарий                                                                                                    |
|----------------------------|----------------------------------------------------------------|----------------------------------------------------------------------------------------------------|
| Создание учетной записи    | для длительной работы с Demo-<br>версией системы.              | Система развернута на сервере ООО «Аналитик-ТС».                                                                                                    |
| Особенности учетной записи |                                                                | Учетная запись и все внесенные изменения сохраняются.                                                                                                    |
| Особенности работы         | соответствуют разделу<br>«Диспетчер. Формирование<br>отчетов». | Доступ к:<br>• Конфигурациям<br>• Картам<br>• Отчетам                                                                                                    |
| Доступ к логгерам          | <ul><li>виртуальным,</li><li>реальным.</li></ul>               | Виртуальные логгеры<br>используются для имитации<br>больших массивов показаний (с<br>виртуальных приборов) за<br>большой временной период с<br>целью наиболее полной<br>демонстрации возможностей<br>системы. |

# 5.3 Режим опытной эксплуатации – логгеры у Вас, сервер у нас

| Настройка                  | Описание                                                                                                    | Комментарий                                                                                                    |
|----------------------------|----------------------------------------------------------------------------------------------------|----------------------------------------------------------------------------------------------------|
| Создание учетной записи    | для длительной работы с Demo-<br>версией системы.                                                                                                    | Система развернута на сервере ООО «Аналитик-ТС».                                                                                                    |
| Особенности учетной записи |                                                                                                    | Учетная запись и все внесенные<br>изменения сохраняются с<br>привязкой к учетной записи.                                                                  |
| Особенности работы         | соответствуют разделу<br>«Диспетчер. Формирование<br>отчетов».                                                                                                    | Доступ к:<br>• Конфигурациям<br>• Картам<br>• Отчетам                                                                                                    |
| Доступ к логгерам          | приобретенные или полученные в<br>опытную эксплуатацию логгеры,<br>находящиеся у Вас. Логгеры<br>подключены к оборудованию и<br>настроены на отправку<br>сообщений на сервер ООО<br>«Аналитик-TC». | Права Вашей учетной записи на<br>доступ к Отчетам по Вашим<br>логгерам предоставляются<br>Администратором системы<br>(сотрудником ООО «Аналитик-<br>TC»). |

# 6 Администратор. Настройки доступа

# 6.1 Первоначальный вход в систему

| Настройка                                    | Описание                                              | Комментарий                                                                                                    |
|----------------------------------------------|-------------------------------------------------------|----------------------------------------------------------------------------------------------------|
| Выполнить вход                               |                                                       |                                                                                                    |
|                                              |                                                       | Рекомендуется администратору системы:                                                                                           |
| • Логин: admin                               |                                                       | создать новую учетную запись,                                                                                                   |
| Учетная запись по умолч ролью Администратор. |                                                       | назначить ей роль Администратор<br>через учетную запись «admin»,                                                                |
|                                              | Учетная запись по умолчанию с<br>ролью Администратор. | удалить учетную запись «admin»<br>через свою новую учетную<br>запись.                                                           |
| • Пароль: 123456qQ                           |                                                       | Проверить позже: Последняя<br>учетная запись с ролью<br>Администратор не может быть<br>удалена, а флаг «Администратор»<br>снят. |

## 6.2 Настройки сайта

| Настро                            | ойка         | Описание                                                                                                  | Комментарий |
|-----------------------------------|--------------|----------------------------------------------------------------------------------------------------|-------------|
| Версия<br>обеспечения             | программного | Версия установленной на сервере версии ПО Web Registrator.                                                |             |
| Совместимость<br>начиная с версии | конфигураций | Конфигурации версий ниже<br>указанной, не могут быть<br>загружены в текущей версии ПО<br>Web Registrator. |             |

# 6.3 Настройки сайта – Главная страница

| Настройка           | Описание                                                                | Комментарий                                   |
|---------------------|-------------------------------------------------------------------------|-----------------------------------------------|
| Панель инструментов | Инструменты для редактирования<br>текста на Домашней странице<br>сайта. |                                               |
| Режим               |                                                                         |                                               |
| • Редактирование    | Редактирование текста определенного формата.                            |                                               |
| • НТМL код          | Редактирования текста и формата в HTML коде.                            |                                               |
| • Просмотр          | Просмотр внесенных изменений.                                           | Сохранение изменений – по кнопке «Сохранить». |

# 6.4 Настройки сайта – Пользователи и роли

| Настройка                                                          | Описание                                                                                                    | Комментарий                                                                                                    |
|--------------------------------------------------------------------|----------------------------------------------------------------------------------------------------|----------------------------------------------------------------------------------------------------|
| Поиск пользователей по                                             |                                                                                                    | •                                                                                                    |
| <ul> <li>Заглавной букве Имени пользователя</li> </ul>             | <ul> <li>АZ</li> <li>А Я</li> <li>Все</li> </ul>                                                                                                    | Выбор параметра «Все» выводит<br>список всех пользователей<br>системы.                                                                                                    |
| <ul> <li>Содержанию символьной<br/>последовательности в</li> </ul> | <ul><li>Имени пользователя</li><li>Электронной почте</li></ul>                                                                                         | Нажатие кнопки «Поиск» при пустом поле «содержит» выводит список всех пользователей системы.                                                                                           |
| Список пользователей                                               | Сортировка по нужному<br>параметру производится<br>нажатием на соответствующую<br>шапку списка                                                         |                                                                                                    |
| • Логин                                                            | Регистрационные данные                                                                                                    | При нажатии на адрес,<br>открывается окно создания<br>письма соответствующему                                                                                                    |
| • E-mail                                                           | пользователя                                                                                                    | (таковой должен быть установлен<br>на компьютере).                                                                                                    |
| • Роль                                                             | Принадлежность пользователя к той или иной Роли.                                                                                                    | Определяет доступ пользователя к<br>оборудованию для формирования<br>Отчетов.                                                                                                    |
| • Дата создания                                                    | учетной записи.                                                                                                    |                                                                                                    |
| • Последняя активность                                             |                                                                                                    |                                                                                                    |
| • Заблокирован                                                     | Учетная запись Заблокирована.                                                                                                    |                                                                                                    |
| • Редактировать                                                    | Переход в окно Редактирования<br>учетной записи                                                                                                    |                                                                                                    |
| • Удалить                                                          | Удалить учетную запись пользователя и все ее настройки, включая Конфигурации.                                                                          |                                                                                                    |
| Редактирование учетной записи                                      | Редактирование и просмотр<br>информации выбранной учетной<br>записи.                                                                                   | Информационные строки,<br>доступные только для чтения,<br>соответствуют таковым для<br>списка Пользователи и роли.                                                                     |
| • Последнее посещение                                              |                                                                                                    |                                                                                                    |
| OnLine:                                                            | Пользователь авторизован в системе.                                                                                                    |                                                                                                    |
| • Заблокирован:                                                    | Учетная запись может быть<br>Заблокирована как вручную<br>Администратором, так и<br>автоматически – после 5-ой<br>неверной попытки входа в<br>систему. | Флаг ⊠ запрещает авторизацию в системе для данной учетной записи. Для снятия блокировки – снять флаг □.                                                                                |
| • Роль пользователя                                                | Принадлежность пользователя к<br>той или иной Роли определяет его<br>доступ к оборудованию для<br>формирования Отчетов.                                | Роль Администратор позволяет производить настройку сайта. При установке флага , система будет предлагать пользователям обращаться по вопросам доступа на E-mail данной учетной записи. |
| • Персональные данные                                              | Редактирование Персональных данных пользователя.                                                                                                    |                                                                                                    |

# 6.5 Настройки сайта – логгеры и роли

| Настройка              | Описание                                                                                                    | Комментарий                                                                                             |
|------------------------|----------------------------------------------------------------------------------------------------|----------------------------------------------------------------------------------------------------|
| Шапки списка Объектов  |                                                                                                    | Сортировка по нужному<br>параметру производится<br>нажатием на соответствующую<br>шапку списка.         |
| • Группировка логгеров | Иерархия: Группа – Подгруппа –<br>Логгер – Канал.                                                                                              |                                                                                                    |
| • Роли                 | Привязка узла дерева к ролям<br>определяет доступ<br>соответствующих этим ролям<br>пользователей к оборудованию –<br>для формирования Отчетов. | Все созданные Администратором<br>роли. Возможна горизонтальная и<br>вертикальная прокрутка<br>страницы. |
| • Создать              | Создать очередную Группу и привязать к ней соответствующую роль.                                                                               |                                                                                                    |
| Группа                 | Узел уровня «Группа».                                                                                                    |                                                                                                    |
| • Изменить             | Изменить название Группы и привязку к ролям.                                                                                                   |                                                                                                    |
| • Создать              | Создать узел уровня «Подгруппа» внутри данной Группы.                                                                                          |                                                                                                    |
| • Удалить              | Удалить узел и все его элементы.                                                                                                    | Внимание! Удаляя узлы дерева,<br>помните, что они используются в<br>Конфигурациях диспетчера.           |
| Подгруппа              | Узел уровня «Подгруппа».                                                                                                    |                                                                                                    |
| • Изменить             | Изменить название Подгруппы и привязку к ролям.                                                                                                |                                                                                                    |
| • Удалить              | Удалить узел и все его элементы.                                                                                                    | Внимание! Удаляя узлы дерева,<br>помните, что они используются в<br>Конфигурациях диспетчера.           |
| • Добавить логгер      | Добавить логгер из списка БД.                                                                                                    | Дополнительное окно со списком<br>свободных логгеров и фильтром<br>для поиска по Имени.                 |
| Логгер                 |                                                                                                    |                                                                                                    |
| • Изменить             | Изменить привязку к ролям.                                                                                                    |                                                                                                    |
| • Удалить              | Удалить узел и все его элементы.                                                                                                    | Внимание! Удаляя узлы дерева,<br>помните, что они используются в<br>Конфигурациях диспетчера.           |
| Канал                  | Имя канала определяется<br>соответствующей настройкой ПО<br>Registrator.                                                                       |                                                                                                    |
| • Изменить             | Изменить привязку к ролям.                                                                                                    |                                                                                                    |

# 6.6 Настройки сайта – Общие

| Настройка                                          | Описание                                                                                                    | Комментарий                                                                                                    |
|----------------------------------------------------|----------------------------------------------------------------------------------------------------|----------------------------------------------------------------------------------------------------|
| Имя базы данных                                    |                                                                                                    | Присутствует в<br>сопроводительных данных к<br>каждому Отчету.                                                                                                    |
| Заголовок страниц                                  | Заголовок страницы, который<br>отображается в верхнем поле или<br>вкладке браузера.                                                                                                    |                                                                                                    |
| E-mail для отправки почты                          | С этого электронного адреса<br>будут рассылаться<br>автоматические сообщения<br>участникам системы.<br>Адрес электронной почты:@<br>должен соответствовать<br>настройке службы SMTP-сервер. | Для возможности рассылки<br>пользователям системы писем с<br>подтверждением регистрации, на<br>сервере необходимо настроить<br>службу SMTP-сервер.                                      |
| Жёлтая зона, ч.                                    | Граничные значения задержек                                                                                                    | От 1 до 10000 часов                                                                                                    |
| Красная зона, ч.                                   | сообщений для цветовой индикации на карте.                                                                                                    | (по умолчанию 24 часов).<br>От 1 до 10000 часов<br>(по умолчанию 24*7 = 168 часов).                                                                                                    |
| Время индикации аварийного сообщения, мин.         | Время сохранения на карте<br>«Мигающего» состояния для<br>объекта, с которого пришло<br>аварийное сообщение.                                                                                | От 1 до 10000 минут<br>(по умолчанию 30 мин).                                                                                                    |
| Минимальный заряд батареи, %                       | Минимальный уровень заряда<br>батареи в "%", при котором в<br>Отчете «Состояние логгеров»<br>параметр<br>«Заряд бат.» окрашивается в<br>красный цвет.                                       | Красная индикация информирует<br>Диспетчера о необходимости<br>замены батареи.<br>По умолчанию 10%.                                                                                     |
| Максимальное время передачи, ч.                    | Максимальное время доставки сообщений от логгера (Т <sub>доставки</sub> ).                                                                                                    | От 0 до 1000 часов<br>(по умолчанию 3 часа).<br>Параметр используется при<br>расчете значения количества<br>задержанных сообщений N <sub>задерж</sub> в<br>Отчете «Состояние логгеров». |
| Дискретность анализа параметров качества связи, ч. | Дискретность, с которой<br>осуществляется расчет и вывод на<br>графики количества пропущенных<br>и задержанных сообщений.                                                                   | Параметр используется в Отчете<br>«Состояние логгеров».<br>От 1 до 1000 часов<br>(по умолчанию 24 часа).                                                                                |
| Максимальное количество отображаемых графиков      | Количество одновременно<br>выводимых графиков в Отчете.                                                                                                    | От 1 до 10<br>(по умолчанию 5 графиков).                                                                                                    |
| Управление ролями                                  |                                                                                                    |                                                                                                    |
| <ul> <li>Создать новую роль:</li> </ul>            | Создать очередную Роль,<br>носители которой получат доступ<br>к одной совокупности<br>оборудования – для<br>формирования Отчетов.                                                           |                                                                                                    |
| • Роль                                             | Список ролей в системе с<br>возможностью их удаления.<br>Удаление роли Администратор не<br>предусмотрено.                                                                                   | Сортировка по имени Роли производится нажатием на шапку списка.                                                                                                    |

# 7 Диспетчер. Формирование отчетов

# 7.1 Домашняя страница

| Настройка                                        | Описание                                                                                                    | Комментарий                                                                                                    |
|--------------------------------------------------|----------------------------------------------------------------------------------------------------|----------------------------------------------------------------------------------------------------|
| Вход в систему                                   | Вход Диспетчера в систему.                                                                                   | Вход в систему возможен после предварительной Регистрации.                                                                                                    |
| • Логин:                                         |                                                                                                    | Задаются Диспетчером при                                                                                                    |
| • Пароль:                                        |                                                                                                    | первоначальной Регистрации в системе.                                                                                                    |
| • 🗹 Запомнить меня                               | При выходе из системы не через кнопку «Выйти», при следующем посещении Вы будете автоматически авторизованы. | Например, при выходе из системы<br>путем закрытия браузера или<br>вкладки.                                                                                                    |
|                                                  |                                                                                                    | Формат E-mail сообщения:                                                                                                    |
| • Восстановление пароля                          | Восстановление пароля на основе<br>Логина и Ответа на Секретный<br>вопрос.                                   | Пароль для вашей учетной записи<br>успешно изменен.<br>Новые учетные данные<br>приведены ниже:<br>Логин:<br>Пароль:<br>Это письмо создано системой<br>автоматически, отвечать на него<br>не нужно. |
| Создание учетной записи                          | Создание Диспетчером учетной записи в системе.                                                               | Формат приветственного E-mail сообщения:                                                                                                    |
| • Логин:                                         |                                                                                                    |                                                                                                    |
| • Пароль:                                        | Пароль не должен быть меньше<br>6 символов и содержать цифры<br>(1,2,3,4,5,6,7,8,9).                         | Спасибо за регистрацию!<br>Логин:<br>Пароль:                                                                                                    |
| • Подтвердите пароль:                            |                                                                                                    | Секретный вопрос:                                                                                                    |
| • Электронная почта:                             |                                                                                                    | Ответ:                                                                                                    |
| • Секретный вопрос:                              | Секретные вопрос и ответ используются при восстановлении                                                     | Это письмо создано системой автоматически, отвечать на него                                                                                                    |
| • Ответ:                                         | забытого пароля.                                                                                             | не нужно.                                                                                                    |
| Регистрация. Персональные данные                 |                                                                                                    |                                                                                                    |
| • Имя:                                           | Указание персональных данных                                                                                 | Ланные доступны для изменения                                                                                                    |
| <ul> <li>Фамилия:</li> <li>Отность сі</li> </ul> | Диспетчера.                                                                                                  | в разделе Конфигурация.                                                                                                    |
| • Offectibo:                                     |                                                                                                    |                                                                                                    |
| • подразделение:                                 |                                                                                                    |                                                                                                    |
| • Адрес.<br>Свеления о системе                   |                                                                                                    | Залается Алминистратором                                                                                                    |
| Сменить пароль                                   | Смена текущего пароля на новый.                                                                              | Рекомендуется при<br>восстановлении пароля – для<br>смены предложенного системой<br>пароля.                                                                                                    |
| Выход                                            | Выход из системы.                                                                                            | Для последующего входа<br>необходима повторная<br>авторизация.                                                                                                    |

# 7.2 Конфигурация

| Настройка                               | Описание                                                                                                    | Комментарий                                                                                                    |
|-----------------------------------------|----------------------------------------------------------------------------------------------------|----------------------------------------------------------------------------------------------------|
| Персональные данные                     |                                                                                                    |                                                                                                    |
| • Имя:                                  |                                                                                                    |                                                                                                    |
| • Фамилия:                              |                                                                                                    |                                                                                                    |
| • Отчество:                             | Изменение Персональных                                                                                                    | См. описание процесса                                                                                                    |
| • Подразделение:                        | dumbix.                                                                                                    | регистриции.                                                                                                    |
| • Адрес:                                |                                                                                                    |                                                                                                    |
| Конфигурация:                           | Совокупность настроек для составления Отчетов, доступная для сохранения и последующих загрузок.                                                 | При первом входе в систему,<br>будет загружена заводская<br>Начальная (пустая)<br>Конфигурация.                                                                                                    |
| • Создать (+)                           | Окно ввода имени новой<br>Конфигурации.                                                                                                    | Созданные Конфигурации хранятся в БД.                                                                                                    |
| • Удалить (–)                           | Удалить выбранную<br>Конфигурацию.                                                                                                    | Все настройки относящиеся к<br>данной Конфигурации будут<br>удалены!<br>Невозможно удалить последнюю<br>Конфигирации                                                                                                    |
| <ul> <li>Выбрать (ψ)</li> </ul>         | Выбор ранее созданной<br>Конфигурации.                                                                                                    | Конфигурацию.<br>При смене Конфигурации,<br>система предлагает Сохранить<br>внесенные изменения или сменить<br>Конфигурацию Без сохранения.<br>Отмена – продолжить работать в<br>текущей Конфигурации.                  |
| Сохранить                               | Привязать к имени текущей<br>Конфигурации:<br>• списки Доступных<br>объектов и настройки к<br>каждому из 6 Типов отчетов,<br>• настройки Карты. | При Выходе из учетной записи,<br>внесенные изменения<br>сохраняются, но не<br>привязываются к имени текущей<br>Конфигурации. При следующем<br>входе в систему, внесенные<br>изменения будут доступны для<br>Сохранения. |
| Отмена редактирования                   | Возврат к последним<br>сохраненным настройкам,<br>соответствующим текущей<br>Конфигурации.                                                      | Внимание! Все несохраненные<br>изменения в текущей<br>Конфигурации будут удалены.                                                                                                    |
| Тип отчета:                             | Отчет, для которого<br>осуществляется выбор логгеров и<br>каналов из списка Доступные<br>объекты                                                |                                                                                                    |
| <ul> <li>Аварийные сообщения</li> </ul> |                                                                                                    |                                                                                                    |
| • Состояние логгеров                    |                                                                                                    |                                                                                                    |
| • Аналоговые входы                      |                                                                                                    |                                                                                                    |
| • Расход                                |                                                                                                    |                                                                                                    |
| • Дискретные входы                      |                                                                                                    |                                                                                                    |
| • Оборудование                          |                                                                                                    |                                                                                                    |
| Настройка Отчета                        |                                                                                                    | Настройки выбранного Типа<br>отчета повторяют настройки из<br>раздела Отчеты.                                                                                                    |
| Доступные объекты:                      | Список объектов, по которым будут сформирован выбранный                                                                                         | Имя канала и ед. измерения (для давления и расхода) определяется                                                                                                    |

|                                                                                                    | Тип отчета.<br>Доступ к объектам определяется<br>Ролью пользователя,<br>устанавливаемой          | соответствующей настройкой ПО Registrator.                                                                                                    |
|----------------------------------------------------------------------------------------------------|--------------------------------------------------------------------------------------------------|----------------------------------------------------------------------------------------------------|
| Баланс                                                                                                    | Администратором.<br>Задание формулы расчета Баланса<br>для Отчета «Расход».                      | При выборе Типа отчета «Расход»<br>и включенном в настройках<br>Отчета Балансе, в списке<br>Доступных объектов доступна<br>колонка Баланс напротив<br>соответствующих каналов. |
| По вопросам доступа к Группам,<br>подгруппам, логгерам и каналам –<br>обращаться к Администратору<br>системы: | При наличии E-mail после этого<br>текста, по вопросам доступа<br>обращаться на указанные адреса. | При отсутствии E-mail после<br>этого текста, по вопросам доступа<br>обращаться к Администратору<br>системы по известным Вам<br>каналам связи с<br>Администратором.             |

# 7.3 Карта

| Настройка                               | Описание                                                                                                    | Комментарий                                                                                                    |
|-----------------------------------------|----------------------------------------------------------------------------------------------------|----------------------------------------------------------------------------------------------------|
| Элементы управления                     |                                                                                                    | Назначение элемента управления<br>карты подсвечивается при<br>наведении на него курсора мыши.                                   |
| Тип отчета:                             | Отчет, в который будет включен логгер или его каналы.                                                                   | По двойному нажатию на<br>соответствующий элемент карты.                                                                        |
| <ul> <li>Аварийные сообщения</li> </ul> |                                                                                                    |                                                                                                    |
| • Состояние логгеров                    |                                                                                                    |                                                                                                    |
| • Аналоговые входы                      |                                                                                                    |                                                                                                    |
| • Расход                                |                                                                                                    |                                                                                                    |
| • Дискретные входы                      |                                                                                                    |                                                                                                    |
| • Оборудование                          |                                                                                                    |                                                                                                    |
| 🗹 Показать все логгеры                  | Включить                                                                                                    | Карта охватывает все доступные логгеры. Приближение – по умолчанию.                                                             |
| 🗆 Показать все логгеры                  | Выключить                                                                                                    | Используется выставленное положение и приближение.                                                                              |
| • N – северная широта                   |                                                                                                    | Широта (от -90° до +90°)<br>записывается в градусах в<br>виде десятичной дроби.                                                 |
| • Е – восточная долгота                 |                                                                                                    | Долгота (от -180° до +180°)<br>записывается в градусах в<br>виде десятичной дроби.                                              |
| • Приближение                           | Регулировка масштаба.                                                                                                   | Соответствует ползунку «+/-».                                                                                                   |
| Тип карты                               |                                                                                                    |                                                                                                    |
| • OSM карта                             | Open Street Мар – свободная вики-<br>карта мира.                                                                        |                                                                                                    |
| • Карта                                 | Карта Google Maps.                                                                                                    |                                                                                                    |
| Частота обновления, мин.:               | Период обновления карты и ее<br>индикаторов:<br>в лиапазоне от 1 ло 60 мин.                                             |                                                                                                    |
| Установить                              | Параметры применяются по нажатию кнопки «Установить».                                                                   |                                                                                                    |
| Индикация логгера                       |                                                                                                    |                                                                                                    |
| • Зеленый                               | Задержка сообщений не превышает заданную при настройке границу Желтая зона.                                             | Задержка – время (по часам                                                                                                    |
| • Желтый                                | Задержка сообщений превышает<br>заданную при настройке границу<br>Желтая зона, но не превышает<br>границу Красная зона. | компьютера) между получением<br>последнего сообщения от логгера<br>и последнего обновления карты.<br>Границы цветовой индикации |
| • Красный                               | Задержка сообщений превышает<br>заданную при настройке границу<br>Красная зона.                                         | Администратором.                                                                                                    |
| • Мигающий                              | С объекта пришло Аварийное сообщение.                                                                                   | Время мигания устанавливается<br>Администратором.                                                                               |
| Информация об объекте                   | Индицируются при «нажатии» на логгер.                                                                                   | Левой кнопкой мыши или тапом по сенсорному экрану.                                                                              |
| • при наличии аварийных                 | Индицируются                                                                                                    | Аварийные сообщения,                                                                                                    |
| сообщений                               | • Название объекта,                                                                                                    | пришедшие не позднее                                                                                                    |

|                                                            | <ul> <li>тексты всех текущих<br/>Аварийных сообщений,<br/>включая время получения по<br/>часам компьютера и логгера.</li> </ul>                                             | последнего обновления карты, у которых не истекло Время индикации аварийного сообщения.         |
|------------------------------------------------------------|----------------------------------------------------------------------------------------------------|-------------------------------------------------------------------------------------------------|
| <ul> <li>при отсутствии<br/>аварийных сообщений</li> </ul> | <ul> <li>Индицируются</li> <li>Название объекта,</li> <li>время получения последних данных.</li> </ul>                                                                      | Время получения сообщений<br>указывается как по часам<br>компьютера, так и по часам<br>логгера. |
| Добавить логгер или его каналы в<br>текущий Отчет          | Добавление логгера и/или его<br>каналов в список Доступные<br>объекты для включения его в<br>Отчет установленного Типа.<br>Индицируются при двойном<br>«нажатии» на логгер. | Левой кнопкой мыши или<br>двойным тапом по сенсорному<br>экрану.                                |

# 7.4 Отчеты

| 7.4.1 | Выбор типа | и настройка отчета | ł |
|-------|------------|--------------------|---|
|       |            |                    |   |

| Настройка                               | Описание                                              | Комментарий                                           |
|-----------------------------------------|-------------------------------------------------------|-------------------------------------------------------|
| Тип отчета:                             |                                                       |                                                       |
| <ul> <li>Аварийные сообщения</li> </ul> |                                                       |                                                       |
| • Состояние логгеров                    |                                                       |                                                       |
| • Аналоговые входы                      |                                                       |                                                       |
| • Расход                                |                                                       |                                                       |
| • Дискретные входы                      |                                                       |                                                       |
| <ul> <li>Оборудование</li> </ul>        |                                                       |                                                       |
| Дата начала:                            | Отчетный период.                                      | Всплывающий календарь. Кнопка                         |
| Дата окончания:                         |                                                       | «Сегодня» выставляет актуальную<br>дату.              |
| Частота обновления, мин.:               | в диапазоне от 1 до 60 мин.                           | Запрос актуальных значений параметров из базы данных. |
| Вид отчета:                             |                                                       |                                                       |
| • Текстовый                             | Вид, в котором предоставляется                        | Может не настраиваться для                            |
| <ul> <li>Графический</li> </ul>         | Отчет указанного типа.                                | некоторых Типов отчетов.                              |
| Комментарии:                            | Текстовый комментарий к выбранному Типу отчета.       |                                                       |
| Установить                              | Параметры применяются по нажатию кнопки «Установить». |                                                       |

#### 7.4.2 Навигация и вывод

| ∞Показать окно поиска                   |                               |                                                                       |
|-----------------------------------------|-------------------------------|-----------------------------------------------------------------------|
| ■Печать отчета                          |                               |                                                                       |
| Печать текущей страницы                 |                               |                                                                       |
| н Первая страница                       |                               |                                                                       |
| <ul> <li>Предыдущая страница</li> </ul> |                               |                                                                       |
| Страница ( $\psi$ ) из                  |                               |                                                                       |
| <ul> <li>Следующая страница</li> </ul>  | Навигация по страницам отчета |                                                                       |
| Последняя страница                      |                               |                                                                       |
|                                         | В выбранном формате           | 0 Pdf – Adobe Acrobat<br>Document                                     |
| и сохранить на лиске                    |                               | <ul> <li>Xls – Лист Microsoft Excel</li> </ul>                        |
|                                         |                               | <ul> <li>Xlsx – Книга Microsoft</li> <li>Office Excel 2007</li> </ul> |
|                                         |                               | о Rtf – формат RTF                                                    |
|                                         |                               | • Mht – MHTML Document                                                |
| и показать в новом окне                 |                               | • Html – HTML Document                                                |
|                                         |                               | о Текст – Text Document<br>(*.txt)                                    |

| о Csv – файл           | c |
|------------------------|---|
| разделителями-запятыми |   |
| о Изображение (PNG)    |   |
| о Изображение (JPEG)   |   |

# 7.4.3 Сопроводительные данные. Присутствуют в каждом отчете

| Строка               | Описание                                        | Комментарий                                  |  |
|----------------------|-------------------------------------------------|----------------------------------------------|--|
| Фамилия имя отчество |                                                 |                                              |  |
| Тип отчета           |                                                 |                                              |  |
| Период               | Дата начала и окончания отчета.                 |                                              |  |
| Имя базы данных      |                                                 | Устанавливается<br>Администратором.          |  |
| Комментарии          | Текстовый комментарий к выбранному Типу отчета. | Прописывается при настройке<br>Конфигурации. |  |

#### 7.4.4 Аварийные сообщения

#### Меню отчета: дополнительно

| Строка                          | Описание                                                                                         | Комментарий                                |  |
|---------------------------------|--------------------------------------------------------------------------------------------------|--------------------------------------------|--|
| Звуковое оповещение: Вкл./Выкл. | Вкл./Выкл. звуковое<br>сопровождение появления<br>Аварийного сообщения при<br>обновлении Отчета. | Дополнительная настройка в<br>меню отчета. |  |

#### Вид отчета: Текстовый

| Строка                     | Описание                                                       | Комментарий                                                                                    |
|----------------------------|----------------------------------------------------------------|------------------------------------------------------------------------------------------------|
| Группа => Подгруппа => Имя |                                                                |                                                                                                |
| Время                      | Дата и время формирования<br>логгером Аварийного<br>сообщения. | По часам логгера.                                                                              |
| Причина                    | Текст Аварийного сообщения.                                    | Расшифровка настраивается в ПО<br>Registrator, в БД заносится уже<br>расшифрованное сообщение. |

#### 7.4.5 Состояние логгеров

#### Вид отчета: Текстовый

| Строка                     | Описание                                                                                                    | Ко                                               | мментарий                                                                                                    |
|----------------------------|----------------------------------------------------------------------------------------------------|--------------------------------------------------|----------------------------------------------------------------------------------------------------|
| Группа => Подгруппа => Имя |                                                                                                    |                                                  |                                                                                                    |
| Заряд батареи, %           |                                                                                                    | Выделя<br>(необходимо см<br>• были<br>по низкому | яется красным<br>иенить батарею), если:<br>Аварийные сообщения<br>у уровню напряжения                                                                                                    |
| • Начало                   | Начальное и конечное значение                                                                                                    | • и/или                                          | уровень заряда в трех                                                                                                    |
| • Конец                    | уровня заряда на оатареи в % за Отчетный период.                                                                                                    | нормы,                                           | установленной при                                                                                                    |
| • Последний                | Значение уровня заряда на<br>батареи в % в последнем<br>принятом сообщении.                                                                                                    | настройке 4                                      | Администратором.                                                                                                    |
|                            |                                                                                                    | Т <sub>(н)</sub>                                 | время начала<br>отчетного периода по<br>часам компьютера                                                                                                    |
|                            | Индицируемое значение<br>количества пропущенных<br>сообщений за отчетный период<br>Отчетный период                                                                                                    | Τ <sub>(κ)</sub>                                 | время конца отчетного<br>периода по <b>часам</b><br>компьютера<br>Если Дата окончания<br>отчетного периода<br>больше системного<br>времени компьютера, то<br>она приравнивается к<br>системному времени<br>компьютера. |
| Пропущенные                | $\begin{tabular}{ c c c c c } \hline $T_{(h)}$ & $\dots$ & $T_{(k)}$ \\ \hline $N_{nponyu}$ \\ = [\{(T_{(k)} - T_{(h)} - T_{max})_{u \in nag. vactb}\}$ \\ $/T_{nepuod}] + 1 - N_{npuhyytax}$ \\ \hline \end{tabular}$ | T <sub>max</sub>                                 | значение<br>Максимального<br>времени передачи<br>сообщений, задается<br>Администратором.                                                                                                    |
|                            |                                                                                                    | Т <sub>период</sub>                              | периодичность<br>отправки сообщений<br>логгером                                                                                                    |
|                            |                                                                                                    | N <sub>прииятые</sub>                            | количество принятых<br>от логгера сообщения<br>за Отчетный период,<br>кроме Аварийных<br>сообщений                                                                                                    |

|             |                                                                                                    | Т <sub>(л)сообщ.</sub> 1 | время первого (1)<br>отправленного<br>логгером сообщения за<br>Отчетный период – по<br>часам логгера.                                     |
|-------------|----------------------------------------------------------------------------------------------------|--------------------------|----------------------------------------------------------------------------------------------------|
|             | Анализируется сообщения в<br>рамках Отчетного периода:<br>Отчетный период<br>Т <sub>(л)сообщ. 1</sub> Т <sub>(к)сообщ. N</sub>                                |                          | время последнего ( <b>N</b> )<br>принятого от логгера<br>сообщения за<br><b>Отчетный период</b> – по<br>часам компьютера.                 |
| Задержанные | каждому, из которых присваивается статус:<br>• сообщение задержано:<br>$T_{(\kappa) cooбщ. n} - T_{(\pi) cooбщ. n} - T_{max} > 0$<br>• сообщение не задержано | Т <sub>(к)сообщ. N</sub> | Если Дата окончания<br>Отчета больше<br>системного времени<br>компьютера, то она<br>приравнивается к<br>системному времени<br>компьютера. |
|             | $T_{(\kappa)cooбш. n} - T_{(\pi)cooбш. n} - T_{max} \le 0$<br>В Отчете выводится суммарное<br>количество задержанных<br>сообщений.                            | T <sub>max</sub>         | значение<br>Максимального<br>времени передачи<br>сообщений, задается<br>Администратором.                                                  |

#### Вид отчета: Графический – одновременно только для одного логгера

| Элемент                               | Описание                                                                                                    | Комментарий                                                                                                    |
|---------------------------------------|----------------------------------------------------------------------------------------------------|----------------------------------------------------------------------------------------------------|
| Время задержки передачи               | Разность между временем приема (компьютер) и отправки (логгер) сообщения.                                                                                                    | Возможна косвенная оценка ухода часов логгера.                                                                   |
| Уровень заряда батареи, %             |                                                                                                    |                                                                                                    |
| Аварийные сообщения заряда<br>батареи | Уровень заряда ниже<br>установленного Минимального<br>заряда батареи.                                                                                                    | Задается Администратором.                                                                                        |
| Температура, С                        |                                                                                                    |                                                                                                    |
| Аварийные сообщения<br>температуры    | Температура окружающей среды<br>выходит за нижнюю или верхнюю<br>границу установленного в логгере<br>температурного диапазона<br>(minmax).                                           | Соответствует настройке ПО<br>Registrator.                                                                       |
| Количество пропущенных сообщений      | График показывает значения параметров качества связи с                                                                                                    | Лискретность (т.е. количество                                                                                    |
| Количество задержанных сообщений      | заданнои дискретностью.<br>Каждое значение параметра<br>вычисляется в соответствии с<br>формулами для текстового Отчета<br>(но не за Отчетный период, а за<br>период Дискретизации). | пропущенных/задержанных<br>сообщений за часов) анализа<br>параметров качества связи<br>задается Администратором. |

#### 7.4.6 Давление

#### Меню отчета: дополнительно

| Настройка   | Описание                                                                                             | Комментарий                                               |
|-------------|----------------------------------------------------------------------------------------------------|-----------------------------------------------------------|
| Усреднение: |                                                                                                    |                                                           |
| • Откл.     | Все данные без усреднения.                                                                           |                                                           |
| • Час       | При усреднении Отчетный период                                                                       |                                                           |
| • Сутки     | (по часам логгера) разбивается на заланные периолы усреднения (с                                     | В разных периодах усреднения                              |
| • Неделя    | начала отчетного периода), для                                                                       | может оыть разное количество зарегистрированных значений. |
| • Месяц     | каждого из которых вычисляется среднее арифметическое значение по всем зарегистрированным значениям. | Последний период усреднения может быть меньше заданного.  |

# Вид отчета: Графический

| Элемент           | Описание                                                                                              | Комментарий                                                                                                    |
|-------------------|----------------------------------------------------------------------------------------------------|----------------------------------------------------------------------------------------------------|
| График            | Отчет может быть создан сразу<br>для нескольких логгеров и<br>нескольких каналов, каждого<br>логгера. | Максимальное количество<br>отображаемых графиков задается<br>Администратором.                                                                                                    |
| Единица измерения | Соответствует настройке ПО<br>Registrator.                                                            | Отчеты о параметрах давления<br>являются частным случаем<br>аналоговых параметров. В общем<br>случае, могут быть сформирован<br>отчеты по любому аналоговому<br>параметру, для которого есть<br>актуальные таблицы. |

#### 7.4.7 Расход

#### Меню отчета: дополнительно

| Настройка                                                         | Описание                                 | Комментарий                                                                                                    |
|-------------------------------------------------------------------|------------------------------------------|----------------------------------------------------------------------------------------------------|
| Усреднение:<br>• 30мин<br>• Час<br>• Сутки<br>• Неделя<br>• Месяц | Интервал расчета расхода или<br>баланса. | Соответственно единица<br>измерения может быть л/полчаса,<br>л/час, л/сутки, л/неделя, л/месяц и<br>м3/полчаса, м3/час, м3/сутки,<br>м3/неделя, м3/месяц.<br>Цена импульса и единица<br>измерения соответствует<br>настройке ПО Registrator. |
| Баланс:<br>• Вкл.<br>• Выкл.                                      | Вкл./ Выкл. вывод Баланса.               | Суммирование с учетом<br>установленного знака в списке<br>Объектов.                                                                                                    |

#### Вид отчета: Текстовый

| Строка                     | Описание                                                              | Комментарий                                                                   |
|----------------------------|-----------------------------------------------------------------------|-------------------------------------------------------------------------------|
| Группа => Подгруппа => Имя |                                                                       |                                                                               |
| Время                      | Временной диапазон, разбитый на периоды усреднения.                   | Расход для данного временного отсчета соответствует расходу для               |
| Расход                     | Расход по каждому периоду<br>усреднения.                              | ближайшего раннего временного отсчета из БД по часам логгера.                 |
| Единица измерения          | Определяется настройкой ПО<br>Registrator и выбранным<br>Усреднением. |                                                                               |
| БАЛАНС                     | Вывод баланса для всех<br>выбранных расходомеров и<br>каналов.        | Суммирование с учетом<br>установленного знака в списке<br>Доступных объектов. |

# Вид отчета: Графический

| Элемент                     | Описание                                                                                                    | Комментарий                                                                   |  |  |
|-----------------------------|----------------------------------------------------------------------------------------------------|-------------------------------------------------------------------------------|--|--|
| График                      | Тип графика – ступенчатый.                                                                                             | Суммарное значение за отчетный<br>период на графике не<br>отображается.       |  |  |
|                             | Отчет может быть создан сразу<br>для нескольких логгеров и<br>нескольких каналов, каждого<br>логгера.                  | Максимальное количество<br>отображаемых графиков задается<br>Администратором. |  |  |
| График «Баланс»             | Для всех выбранных логгеров и<br>каналов осуществляется<br>суммирование.                                               | С учетом установленного знака в списке Объектов.                              |  |  |
| Единица измерения           | Определяется настройкой ПО<br>Registrator и выбранным<br>Усреднением                                                   |                                                                               |  |  |
| Аварийные сообщения расхода | Расход выходит за нижнюю или<br>верхнюю границу установленного<br>в логгере диапазона допустимого<br>расхода (minmax). | Соответствует настройке ПО<br>Registrator.                                    |  |  |

#### 7.4.8 Дискретные входы

#### Вид отчета: Текстовый

| Строка                     | Описание                     | Комментарий                |
|----------------------------|------------------------------|----------------------------|
| Группа => Подгруппа => Имя |                              |                            |
| Время                      | Время возникновения события. | По часам логгера.          |
| Канал IN1                  | Канал, на котором произошло  |                            |
| Канал IN2                  | событие.                     | Дискретные входы IN1, IN2. |

#### 7.4.9 Оборудование

#### Вид отчета: Текстовый.

# Паспорт логгера

| Строка                     | Описание | Комментарий                   |  |  |
|----------------------------|----------|-------------------------------|--|--|
| Имя                        |          | Имя логгера. Не ID.           |  |  |
| Группа => Подгруппа => Имя |          |                               |  |  |
| Описание                   |          |                               |  |  |
| Заводской номер            |          |                               |  |  |
| Версия сборки              |          |                               |  |  |
| Версия ПО                  |          | Соответствуют настройке ПО    |  |  |
| Последняя замена батареи   |          | Registrator: Паспорт логгера. |  |  |
| Планируемая замена батареи |          |                               |  |  |
| N – северная широта        |          |                               |  |  |
| Е – восточная долгота      |          |                               |  |  |

#### Паспорт узла учета

| Строка          | Описание                                                                               | Комментарий                |
|-----------------|----------------------------------------------------------------------------------------|----------------------------|
| Имя канала      |                                                                                        |                            |
| Оборудование    |                                                                                        |                            |
| Заводской номер | Для каждого логгера может быть<br>сформировано до 6-ти таблиц<br>«Паспорт узла учета». | COOTRATCTRUOT μαστρούκα ΠΟ |
| Информация      |                                                                                        | Registrator: Паспорт узла  |
| Дата установки  |                                                                                        | учета.                     |
| Дата проверки   |                                                                                        |                            |
| Примечание      |                                                                                        |                            |

| Имя канала |      |
|------------|------|
|            | <br> |

| Имя канала |      |
|------------|------|
|            | <br> |

| Имя канала |      |
|------------|------|
|            | <br> |
| Имя канала |      |
|            | <br> |

| Имя канала |      |
|------------|------|
|            | <br> |

# 7.5 Формат аварийного SMS-сообщения (Alarm) для сотовых телефонов

| Пример текста<br>SMS сообщения | Комментарий                                                                                                    |
|--------------------------------|----------------------------------------------------------------------------------------------------|
| Type: Alarm                    | Аварийное сообщение                                                                                                    |
| ID: Client_1                   | Идентификатор логгера, отправившего SMS-сообщение например, Client_1                                                          |
| Stat: 0                        | Код ошибки                                                                                                    |
| DT: 8.4.2012 12:05:39          | Дата отправки сообщения (например, 8 апреля 2012 года в 12 ч. 05 мин. 39 сек)                                                 |
| Ct1: 0x17DC                    | Количество посчитанных счетчиком С1 импульсов (в НЕХ)                                                                         |
| Ct2: 0x17DB                    | Количество посчитанных счетчиком С2 импульсов (в НЕХ)                                                                         |
| IN: 0                          | Маска состояния дискретных каналов IN1, IN2:                                                                                  |
|                                | $0 - \operatorname{coctoghue} IN1 - 0, IN2 - 0;$                                                                              |
|                                | I - состояние INI - 1, IN2 - 0;                                                                                               |
|                                | $2 - \cos \cos \sin \theta = 0, \ln 2 - 1;$                                                                                   |
| $\mathbf{N} \propto 1.2$       | 3 - COCTORHUE IN I - 1,  IN  2 - 1;                                                                                           |
| IN 0>1: 3                      | Маска переходов из состояния «0» в состояние «1» на дискретных входах IN1, IN2:                                               |
|                                | 0 - переход не состоялся ни на одном из входов;                                                                               |
|                                | 1 -  переход состоялся на входе $IN1;$                                                                                        |
|                                | 2 - переход состоялся на входе $112$ ,                                                                                        |
| IN $1 > 0 \cdot 0$             | 5 - переход состоялся на обоих входах;<br>Маска переходор из состоящия $(1)$ в состоящие $(0)$ на лискратии у рублах IN1 IN2. |
| 11 120.0                       | Nacka hepexod be coefficiently $(1)$ b coefficient $(0)$ ha directed his broddy $(1)$ , $(1)$ .                               |
|                                | 1 - nepexon corresponse IN1                                                                                                   |
|                                | 2 - nepexon corrogneg ha bxode IN2                                                                                            |
|                                | 3 - переход состоялся на обоих входах:                                                                                        |
| OUT: 0                         | Технологический информационный параметр. Не анализируется                                                                     |
| T: 20.5 C                      | Температура окружающей среды (0 = измерение температуры выкл.)                                                                |
| C: 3.40 V                      | Остаточный заряд батареи (0 = измерение напряжения выкл.)                                                                     |
| Reason                         | Причина формирования тревожного SMS-сообщения:                                                                                |
|                                |                                                                                                    |
|                                | "Tmin" – выход температуры за нижнюю границу диапазона (min),                                                                 |
|                                | " <b>Ттах</b> " – выход температуры за верхнюю границу диапазона (max),                                                       |
|                                | "VBattOn" – напряжение на батарее ниже нормы, установленной для активного                                                     |
|                                | режима модема; необходимо заменить батарею,                                                                                   |
|                                | "VBattOff" – напряжение на батарее ниже нормы, установленной для режима                                                       |
|                                | пониженного энергопотребления модема; необходимо заменить батарею,                                                            |
|                                | "In1_0_1" – факт перехода из состояния «0» в состояние «1» на дискретном входе IN1,                                           |
|                                | $"In2_0_1" - факт перехода из состояния «0» в состояние «1» на дискретном входе IN2,$                                         |
|                                | $[III]_1_0$ – факт перехода из состояния «1» в состояние «0» на дискретном входе IN1,                                         |
|                                | $[III]_{III} - факт перехода из состояния «1» в состояние «0» на дискретном входе IN2,$                                       |
|                                | "Стгипп" – выход расходуемого ресурса за нижнюю границу диапазона (min) для                                                   |
|                                |                                                                                                    |
|                                | Curimax - выход расходуемого ресурса за верхнюю границу диапазона (max)                                                       |
|                                | $\square$ ля счетчика С1,<br>"Ctr?min" – выход расходуемого ресурса за нажиною границу диадагона (min) для                    |
|                                | систини – выход расходусмого ресурса за нижнюю границу дианазона (пшт) для                                                    |
|                                | "Ctr2max" – выход расходуемого ресурса (код-ва импульсов) за верхнюю границу                                                  |
|                                | лиапазона (max) лля счетчика С2.                                                                                              |
|                                | "In3min" – выхол значения измеряемого параметра за нижнюю границу лиапазона                                                   |
|                                | (min) на аналоговом канале IN3.                                                                                               |
|                                | "In3max" – выход значения измеряемого параметра за верхнюю границу диапазона                                                  |
|                                | (max) на аналоговом канале IN3,                                                                                               |
|                                | "In4min" – выход значения измеряемого параметра за нижнюю границу диапазона                                                   |
|                                | (min) на аналоговом канале IN4,                                                                                               |
|                                | "In4max" – выход значения измеряемого параметра за верхнюю границу диапазона                                                  |
|                                | (max) на аналоговом канале IN4.                                                                                               |

# 8 Приложение

| 8.1 | Интерфейс | <b>RS-485</b> | для наст | ройки логгера | a |
|-----|-----------|---------------|----------|---------------|---|
|-----|-----------|---------------|----------|---------------|---|

| Элемент                           |                                                            | Описан                  | ие      | Комментарий                                                                            |                                                 |
|-----------------------------------|------------------------------------------------------------|-------------------------|---------|----------------------------------------------------------------------------------------|-------------------------------------------------|
| Интерфейс RS-485                  | Соединителя<br>Назначение                                  | ь DG141V-<br>контактов: | 04P.    | Ответная часть соединителя (с креплением провода под винт) входит в комплект поставки. |                                                 |
| • контакт №1                      |                                                            | DATA+                   | А       | Витая                                                                                  |                                                 |
| • контакт №2                      | I XD / RXD                                                 | DATA-                   | В       | пара                                                                                   |                                                 |
| • контакт №3                      | Подключитн<br>и RxD (D).                                   | ь к оплетке             | витой п | 9.9                                                                                    |                                                 |
| • контакт №4                      | Подключить к локальному заземлению<br>(корпусу шкафа) (С). |                         |         |                                                                                        | Или<br>Или<br>Бависит от варианта<br>исполнения |
| Конвертер AnCom USB /RS-485 /3pin | Для подключения логгера к серверу<br>лля настройки.        |                         |         | Опционален.                                                                            |                                                 |

## 8.2 СИУ "регистратор"

| 8.2.1 Подключение датчико | В |
|---------------------------|---|
|---------------------------|---|

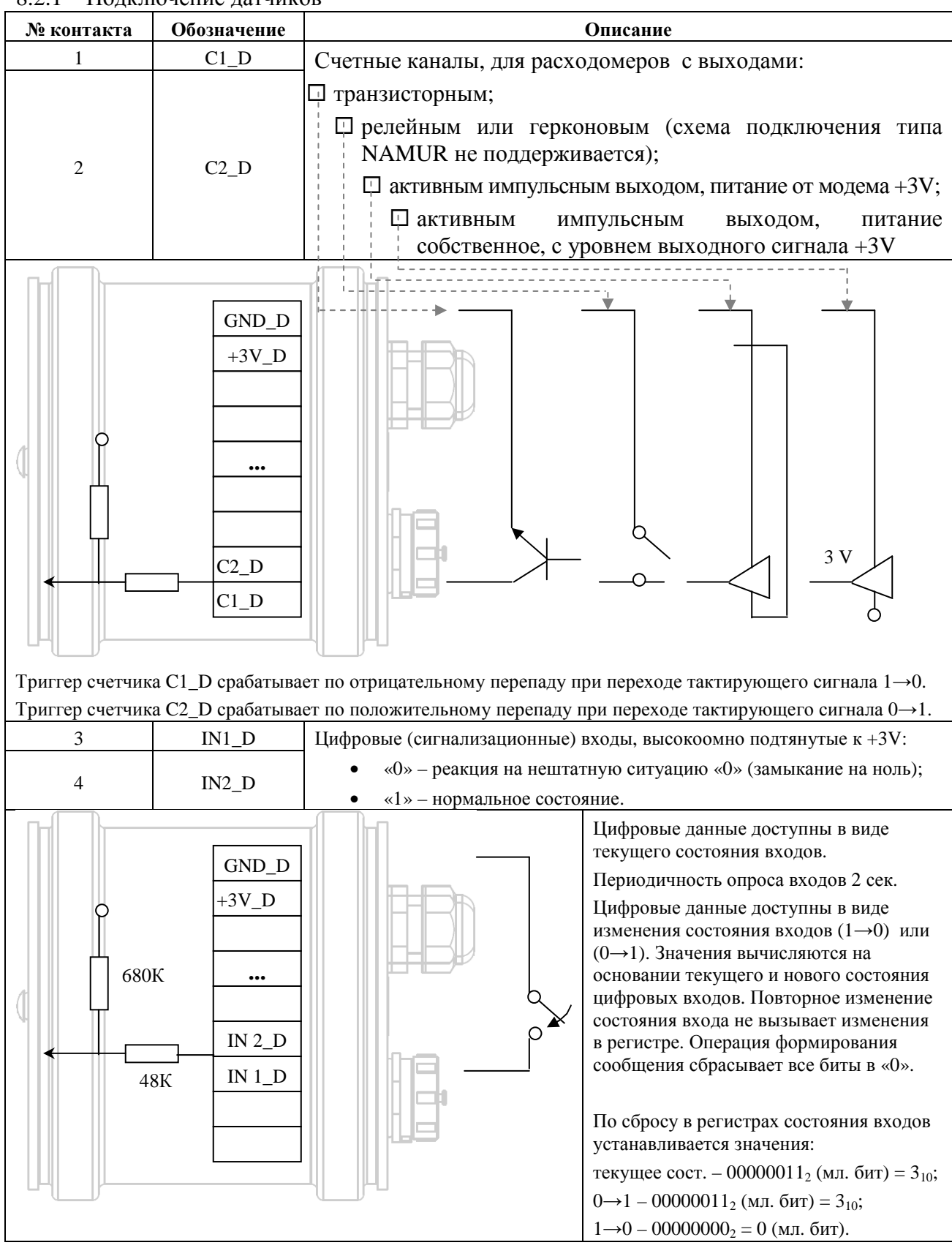

<u>Обозначение</u>: D – цифровой (digital); А – аналоговый (analog).

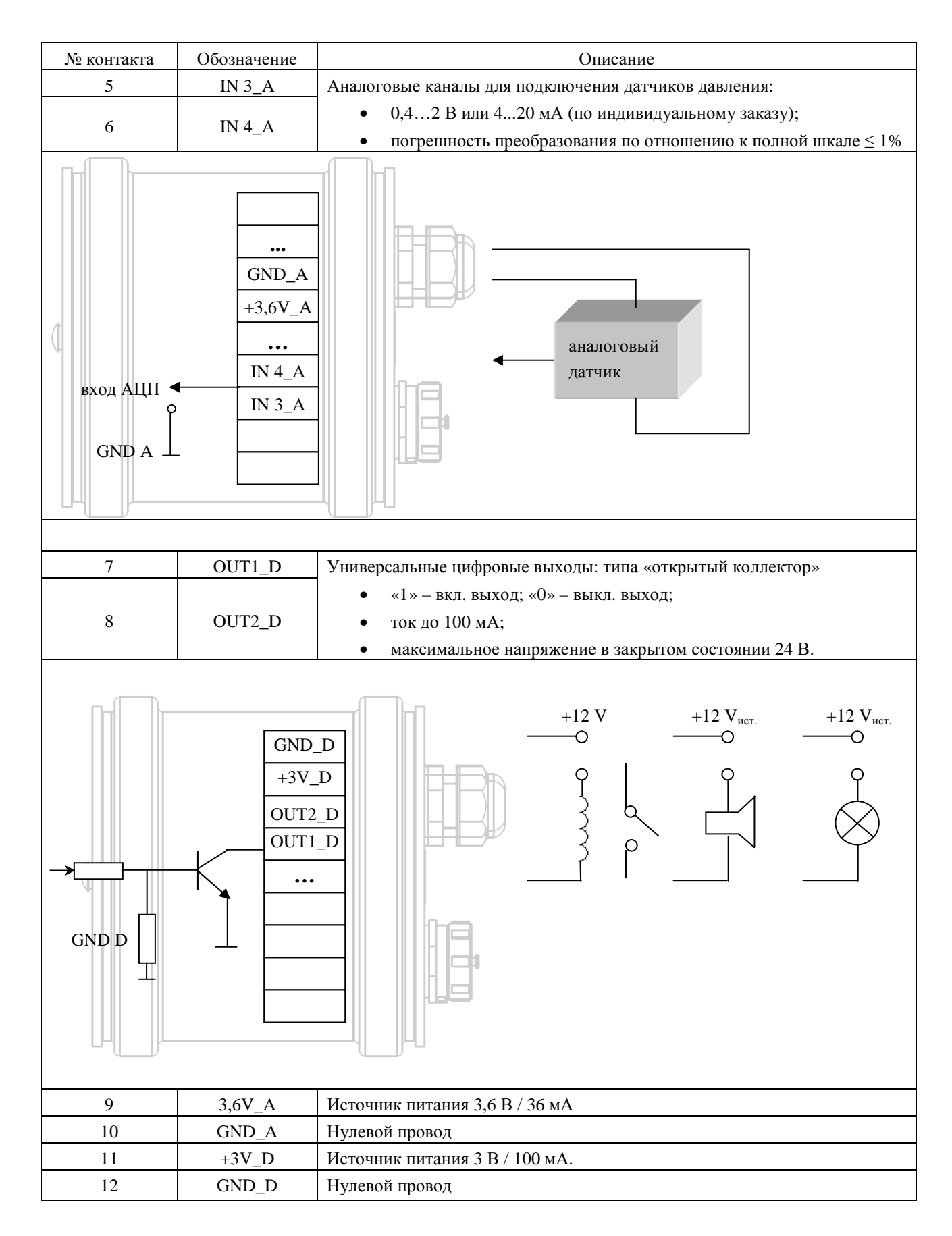

<u>Обозначение</u>: D – цифровой (digital); А – аналоговый (analog).

#### 8.2.2 Структурная схема

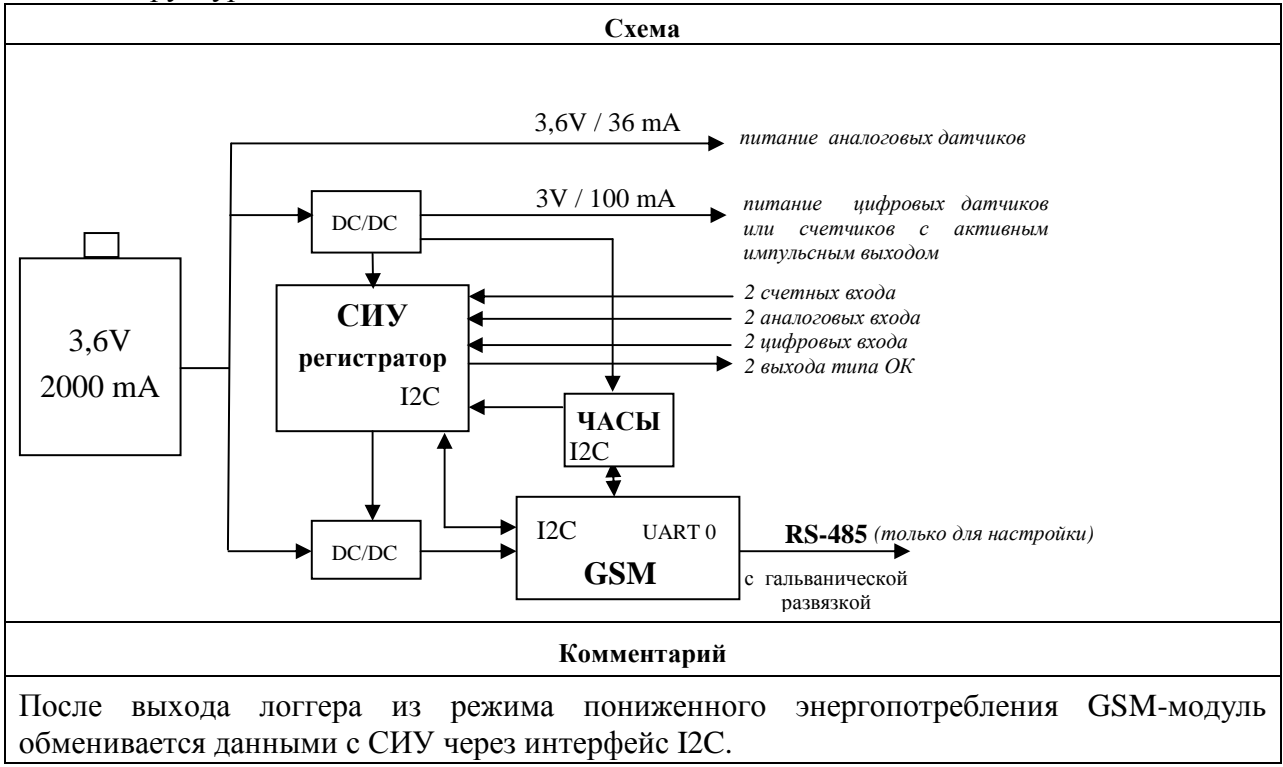

## 8.3 Габаритный чертеж

Версия аппаратуры с h1.50

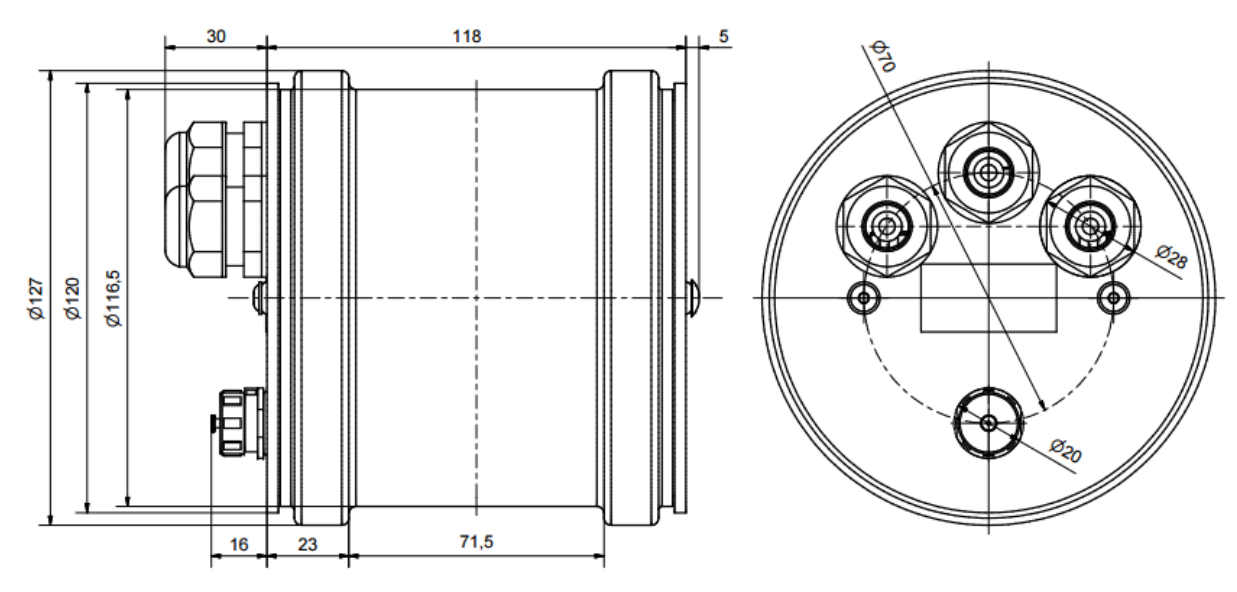

#### 8.4 Потребляемая мощность

| Вариант<br>исполнения | Напряжение питания, В | Гальваническая<br>развязка, кВ | Сопротивление<br>изоляции, МОм | Максимальная<br>потребляемая<br>мощность, Вт |
|-----------------------|-----------------------|--------------------------------|--------------------------------|----------------------------------------------|
| RM/Kxxx/xxx           | DC: 3,6 B             | 1,5                            | >1000                          | 0,2 7                                        |

ВНИМАНИЕ! Дополнительную техническую поддержку Вы можете получить, обратившись в Сервисный центр ООО "Аналитик ТелекомСистемы":

e-mail:support@analytic.ru тел. (495) 775-6012